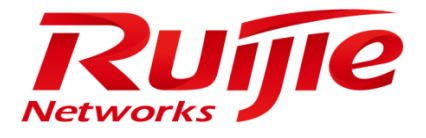

# **Configuration Guide**

## RG-SMP Professional\_2.63\_EN\_Build20151106

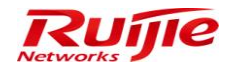

#### **Copyright Statement**

Ruijie Networks©2015

Ruijie Networks reserves all copyrights of this document. Any reproduction, excerption, backup, modification, transmission, translation or commercial use of this document or any portion of this document, in any form or by any means, without the prior written consent of Ruijie Networks is prohibited.

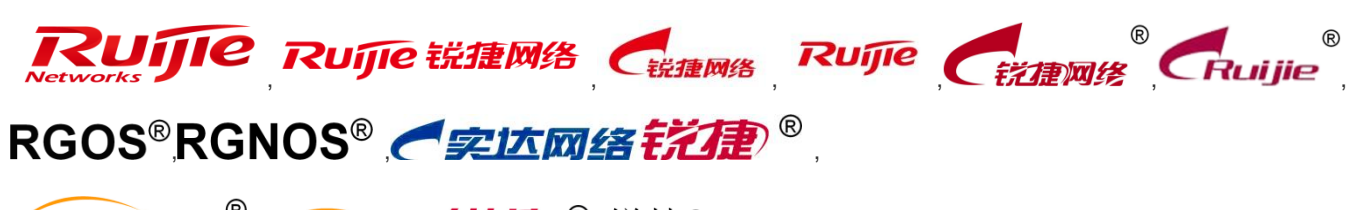

**Red-Giant**<sup>®</sup>, **Red-Giant ぞ**の。<sup>®</sup>, 锐捷<sup>®</sup> are registered trademarks of Ruijie Networks. Counterfeit is

strictly prohibited.

#### **Exemption Statement**

This document is provided "as is". The contents of this document are subject to change without any notice. Please obtain the latest information through the Ruijie Networks website. Ruijie Networks endeavors to ensure content accuracy and will not shoulder any responsibility for losses and damages caused due to content omissions, inaccuracies or errors.

#### **Obtaining Technical Assistance**

- Ruijie Networks website: <u>http://www.ruijienetworks.com/</u>
- Ruijie service portal: <u>http://case.ruijienetworks.com</u>

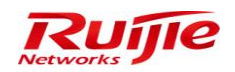

## Contents

| Contents                                                    |    |
|-------------------------------------------------------------|----|
| 1 Configuration Guide                                       | 4  |
| 1.1 User Access – Wired Access                              | 4  |
| 1.2 User Access – Wireless Access                           | 7  |
| 1.3 User Access – Correlation with External Identity Center | 8  |
| 1.4 User Access – Web Authentication                        | 13 |
| 1.5 PEAP Authentication Configuration                       |    |
| 2 FAQ                                                       | 31 |

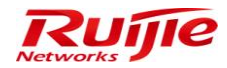

## **1** Configuration Guide

This chapter describes how to configure the typical functions of RG-SMP. After reading this chapter, you will have a preliminary understanding of the functions of RG-SMP and be able to complete basic security management configuration.

This chapter is organized as follows:

- <u>User Access Wired Access</u>
- <u>User Access Wireless Access</u>
- <u>User Access Correlation with External Identity Center</u>
- <u>User Access Web Authentication</u>
- <u>PEAP Authentication Configuration</u>

## 1.1 User Access – Wired Access

This section describes how to configure RG-SMP for authentication in wired access.

## 1.1.1 Adding Devices

1. Go to Authentication & Authority > Device from the left menu.

| Authentication & Authority                                                                         | > Device ≥Query                                                                                            |                                                                                          |                             |                        |              |
|----------------------------------------------------------------------------------------------------|----------------------------------------------------------------------------------------------------|------------------------------------------------------------------------------------------|-----------------------------|------------------------|--------------|
| NAS IP:                                                                                            | NAS Configuration Temp                                                                                     | lates: All 💙                                                                             |                             |                        |              |
| Add Delete S                                                                                       | earch Device Import Device Sy                                                                              | nchronize MAC                                                                            |                             | NAS Configurati        | on Templates |
| Totally 3 Records   Each Pa                                                                        | ige 20 Records   Page 1 / totally 1 P                                                                      | ages   GO                                                                                |                             | DI.                    |              |
| All  None                                                                                          | NAS IP                                                                                                    | NAS MAC 🔻                                                                                | NAS Configuration Templates | Operation              |              |
|                                                                                                    | 10.1.1.25                                                                                                  | 00d0f82233b3                                                                             | <u>25</u>                   | Telnet   View   Modify |              |
|                                                                                                    | 172.18.8.109                                                                                               | 00d0ff123457                                                                             | <u>109</u>                  | Telnet   View   Modify |              |
|                                                                                                    | 172.18.8.85                                                                                                | 001aa9c3f4c9                                                                             | <u>85</u>                   | Telnet   View   Modify |              |
| Totally 3 Records   Each Pa                                                                        | age 20 Records   Page 1 / totally 1 P                                                                      | ages   GO                                                                                |                             | D4                     |              |
| <ol> <li>Tips:</li> <li>You can set a template for</li> <li>If you cannot telnet device</li> </ol> | r the devices sharing the same SNMP versi<br>, please click <sup>®</sup> <u>here</u> to download the regis | on, authentication and Telnet parameters.<br>ry repair tool. Please restart your browser | after repairing.            |                        |              |
| AWarning:<br>If the device information is n                                                        | ot registered in the system, the user auther                                                               | tication may fail.                                                                       |                             |                        |              |

2. Click Add. The Add window is displayed. Fill in the NAS IP and NAS Configuration Templates fields (you can select an existing NAS configuration template or add one). Click Obtain Device Information. RG-SMP will obtain device information automatically.

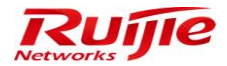

#### Authentication & Authority > Device > Add

| Basic Information                                                     |                                                          |
|-----------------------------------------------------------------------|----------------------------------------------------------|
| * NAS IP:                                                             | (Format: 192.168.20.1)                                   |
| * NAS Configuration Templates: Not Selected                           | Obtain Device Information   View Template   Add Template |
| NAS MAC:                                                              | (Format 00D0F8000001)                                    |
| NAS Name: Template                                                    | Add WAS Configuration<br>Template                        |
| NAS Location:                                                         |                                                          |
| NAS Information:                                                      |                                                          |
| Tips:<br>You can set a template for the devices sharing the same SNMP | version, authentication and Telnet parameters.           |
|                                                                       | Add Reset Return                                         |
|                                                                       |                                                          |
| Authentication & Authority > Device > Add                             |                                                          |
| Basic Information                                                     |                                                          |

| Basic Information                  |                                                   |               |                 |                                      |      |
|------------------------------------|---------------------------------------------------|---------------|-----------------|--------------------------------------|------|
| * NAS IP:                          | 10.1.1.25                                         | (Format: 192  | .168.20.1)      |                                      |      |
| * NAS Configuration Templates:     | Ruijie Wireless Device 🗸                          | Obtain Devic  | e Information   | View Template   Add Template         |      |
| NAS MAC:                           | 00d0f82233b3                                      | (Format: 00E  | 0F8000001)      | J                                    |      |
| NAS Name:                          | Ruijie                                            |               | Click to obtain | in device information automatically. |      |
| NAS Location:                      | 32#AC                                             |               | be consisten    | it with the key or community name on |      |
| NAS Information:                   | Ruijie 10G Wireless Switch<br>By Ruijie Networks. | h(WS5708)     | the device.     |                                      |      |
|                                    |                                                   |               |                 |                                      |      |
| 🕡 Tips:                            |                                                   |               |                 |                                      |      |
| You can set a template for the dev | ices sharing the same SNMF                        | version, auth | entication and  | d Telnet parameters.                 |      |
|                                    |                                                   |               |                 | Add Reset Re                         | turn |

To add a NAS configuration template, click Add Template.

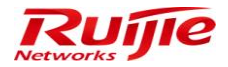

Authentication & Authority > Device > NAS Configuration Templates > Add

| Template Name:                                            | RG-AC                                          | * Type:                                        | Ruijie Wired Device 🔽                            |         |
|-----------------------------------------------------------|------------------------------------------------|------------------------------------------------|--------------------------------------------------|---------|
| Identity Authentication Co                                | nfiguration                                    |                                                |                                                  |         |
| Identity Authentication Key:                              |                                                |                                                |                                                  |         |
| D Tips:The system and devi<br>hould be the same as that c | ces perform user authentica<br>of the devices. | ation via the Radius Protocol. Identity auther | ntication key is used for the encryption of data | packets |
| Web Authentication Confi                                  | guration                                       |                                                |                                                  |         |
| Web authentication Key:                                   |                                                |                                                |                                                  |         |
| Dips:After the Web authen                                 | tication key is specified, the                 | system will support Web authentication.        |                                                  |         |
| SNMP Configuration                                        |                                                |                                                |                                                  |         |
| SNMP v2c Community:                                       |                                                |                                                |                                                  |         |
| D Tips:The SNMP configural                                | iion should be the same as                     | that on the devices. Otherwise the system      | cannot manage the devices.                       |         |
| Security Management                                       |                                                |                                                |                                                  |         |
| Device based NAC:                                         | ⊖Supported 		Osup                              | pported                                        |                                                  |         |
| 1 Tips:                                                   |                                                |                                                |                                                  |         |
| You can set a template for t                              | he devices sharing the sam                     | ne SNMP version, authentication and Telnet     | parameters.                                      |         |
|                                                           |                                                |                                                |                                                  |         |

3. After device information is obtained successfully, click Add.

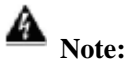

If device information fails to be obtained, check whether the device IP address and SNMPv2c Community are configured correctly. If yes, check whether the communication between RG-SMP and the device is normal. Some devices (for example, RG-ePortal) can be added even when their information cannot be obtained. If the NAS configuration template is inconsistent with the actual configuration of the device, go to **Authentication & Authority** > **Device** and click **NAS Configuration Templates** to add a NAS configuration template or modify the existing NAS configuration template.

### **1.1.2 Enabling Wired Access**

1. Go to **Authentication & Authority** > **User Group** from the left menu. Click **Add** or **Modify** to access the configuration window of the corresponding user group.

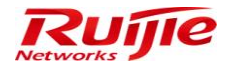

Authentication & Authority > User Group > Query User Groups

| User Group Name: Query Reset             |                                                           |                                      |  |  |  |
|------------------------------------------|-----------------------------------------------------------|--------------------------------------|--|--|--|
| Add Delete                               |                                                           |                                      |  |  |  |
| Totally 4 Records   Each Page 20 Records | Page 1 / totally 1 Pages   G0                             |                                      |  |  |  |
| AllNone                                  | User Group Name 🔻                                         | Operation                            |  |  |  |
|                                          | new2                                                      | View Modify                          |  |  |  |
|                                          | new1                                                      | View   Modify                        |  |  |  |
|                                          | Guest User Group View   Modify   Restore Default Settings |                                      |  |  |  |
|                                          | Default User Group                                        | View Modify Restore Default Settings |  |  |  |
| Totally 4 Records   Each Page 20 Records | Page 1 / totally 1 Pages   G0                             |                                      |  |  |  |

#### 2. Check the **Enable Wired Access** check box and save the configuration.

#### Authentication & Authority > User Group > Modify User Group

| Access Central Rebavior Postrict Access Pulses                                                                          |                                                            |                                                                              |
|----------------------------------------------------------------------------------------------------|------------------------------------------------------------|------------------------------------------------------------------------------|
|                                                                                                    |                                                            |                                                                              |
| Enable Wired Access                                                                                                    | Enable Wireless Access                                     |                                                                              |
| Network Information Verification All                                                                                    | Network Information Verificati                             | on 🗌 All                                                                     |
| HD Serial Number Verification                                                                                           | HD Serial Number Verificati                                | on                                                                           |
| IP Type Authentication 💿 Static 🔘 Dynamic                                                                               | IP Type Authentication 🔘 S                                 | Static 🔘 Dynamic                                                             |
|                                                                                                    | User IP Verification                                       |                                                                              |
|                                                                                                    | User MAC Verification                                      |                                                                              |
|                                                                                                    | User IMSI                                                  |                                                                              |
| User IMSI                                                                                                    |                                                            |                                                                              |
| NAS IP Verification                                                                                                    | SSID Verification                                          | ^                                                                            |
| NAS Port Verification                                                                                                   |                                                            | ~                                                                            |
| D Tips:                                                                                                    |                                                            |                                                                              |
| 1. Wireless SSID names are separated by commas (,), e.g., web-wired-SSID, web-wireles                                   | s-SSID.                                                    |                                                                              |
| <ol><li>The MAC address verification and the IMSI number/mobile phone number verification ca</li></ol>                  | nnot be enabled at the same time.                          |                                                                              |
| 3. When the network information auto-learning and the network information verification are                              | enabled, you can bind users to networks. Or the system wi  | II bind users to networks through network information auto-learning in the   |
| next authentication.                                                                                                    |                                                            |                                                                              |
| <ol> <li>when the network information vehication is enabled, the client must upload network into<br/>failed.</li> </ol> | ormation and the uploaded network information must be co   | nsistent with that in the user information. Otherwise, authentication may be |
| raireu.<br>5. Ruijie cliente, such as RC-SA For Windows, will unload all network information while off                  | ar clients do not unload bard disk serial number and IP ad | drace time                                                                   |
|                                                                                                    |                                                            | areas gpc.                                                                   |
| Other Settings                                                                                                    |                                                            |                                                                              |
|                                                                                                    |                                                            |                                                                              |
|                                                                                                    |                                                            |                                                                              |
| ✓ When network information verification is enabled, the server auto-learns the network bi                               | inding information                                         |                                                                              |
| The user can access the network only through Ruijie Security Agent.                                                     |                                                            |                                                                              |

## 1.2 User Access – Wireless Access

This section describes how to configure RG-SMP for authentication in wireless access.

### 1.2.1 Adding Devices

See section 1.1.1 "Adding Devices."

## 1.2.2 Enabling Wireless Access

1. Go to **Authentication & Authority** > **User Group** from the left menu. Click **Add** or **Modify** to access the configuration window of the corresponding user group.

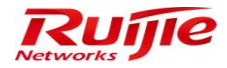

Authentication & Authority > User Group > Query User Groups

| User Group Name:                         | Query Reset                   |                                          |
|------------------------------------------|-------------------------------|------------------------------------------|
| Add Delete                               |                               |                                          |
| Totally 4 Records   Each Page 20 Records | Page 1 / totally 1 Pages   60 |                                          |
| AllINone                                 | User Group Name               | Operation                                |
|                                          | new2                          | View   Modify                            |
|                                          | new1                          | View   Modify                            |
|                                          | Guest User Group              | View   Modify   Restore Default Settings |
|                                          | Default User Group            | View Modify Restore Default Settings     |
| Totally 4 Records   Each Page 20 Records | Page 1 / totally 1 Pages   G0 |                                          |

2. Check the **Enable Wireless Access** check box and save the configuration.

| User Group Name: Default User Group                                                                                                    |                                                                                     |                                                  |
|----------------------------------------------------------------------------------------------------|-------------------------------------------------------------------------------------|--------------------------------------------------|
| Access Control Behavior Restrict Access Rules                                                                                                    |                                                                                     |                                                  |
| ✓ Enable Wired Access                                                                                                    | Enable Wireless Access                                                              |                                                  |
| Network Information Verification 🗌 All                                                                                                    | Network Information Verification All                                                |                                                  |
| HD Serial Number Verification                                                                                                    | HD Serial Number Verification                                                       |                                                  |
| IP Type Authentication   Static  Dynamic                                                                                                    | 🗌 IP Type Authentication 💿 Static 🔘 Dynamic                                         |                                                  |
| User IP Verification                                                                                                    | User IP Verification                                                                |                                                  |
|                                                                                                    | User MAC Verification                                                               |                                                  |
|                                                                                                    | User IMSI                                                                           |                                                  |
| User IMSI                                                                                                    |                                                                                     |                                                  |
| NAS IP Verification                                                                                                    | SSID Verification                                                                   | C                                                |
| NAS Port Verification                                                                                                    |                                                                                     |                                                  |
| D Tips:<br>1 Wireless CCID names are constrained by common (1) a.e. web wired CCID, web wireless 1                                                                                                    |                                                                                     |                                                  |
| <ol> <li>Wretess SSID names are separated by commas (,), e.g., web-wrete-SSID, web-wretess-</li> <li>The MAC address verification and the IMSI number/mobile phone number verification cannot be addressed and the IMSI number/mobile phone number verification cannot be addressed and the IMSI number/mobile phone number verification.</li> </ol> | ot be enabled at the came time.                                                     |                                                  |
| 3. When the network information auto-learning and the network information verification are en                                                                                                    | abled, you can bind users to networks. Or the system will bind users to networks th | rough network information auto-learning in the   |
| next authentication.                                                                                                    |                                                                                     |                                                  |
| 4. When the network information verification is enabled, the client must upload network inform                                                                                                    | nation and the uploaded network information must be consistent with that in the use | er information. Otherwise, authentication may be |
| ailed.                                                                                                    |                                                                                     |                                                  |
| 5. Ruijie clients, such as RG-SA For Windows, will upload all network information while other                                                                                                    | clients do not upload hard disk serial number and IP address type.                  |                                                  |
|                                                                                                    |                                                                                     |                                                  |
| Other Settings                                                                                                    |                                                                                     |                                                  |
| Enable VPN Access                                                                                                    |                                                                                     |                                                  |
| I When network information verification is enabled, the server auto-learns the network bind                                                                                                    | ling information                                                                    |                                                  |
| The user can access the network only through Buijie Security Agent                                                                                                    |                                                                                     |                                                  |

## **1.3 User Access – Correlation with External Identity Center**

This section describes how to configure RG-SMP for correlation with the external identity center.

### **1.3.1 Authentication Using Generic LDAP Server**

- 1. Go to Authentication & Authority > External Identity Center.
- 2. Check the **Enable External Identity Center** check box, click the **Generic LDAP** tab, and configure correlation with LDAP.

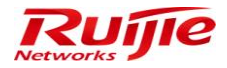

Authentication & Authority > External Identity Center

| External identity Center                    |                                               |                                               |                                                   |              |
|---------------------------------------------|-----------------------------------------------|-----------------------------------------------|---------------------------------------------------|--------------|
| Enable External Identity Center             |                                               |                                               |                                                   |              |
| Generic LDAP                                | ○ Windows AD Domain                           | <ul> <li>External Database</li> </ul>         | O Remote Radius Server                            | O Webservice |
| * LDAP Server IP:                           |                                               |                                               |                                                   |              |
| * LDAP Server Port:                         | 389                                           | (Default: 389)                                |                                                   |              |
| * Root DN:                                  |                                               | Auto-Obtain                                   |                                                   |              |
| Root DN is the root node of an LDAP dire    | ctory tree. For example, dc=my-doma           | ain and dc=com.                               |                                                   |              |
| Support Anonymous                           |                                               |                                               |                                                   |              |
| If the administrator password of the LDA    | e server is NULL, please select Anon          | nymous Login.                                 |                                                   |              |
| * Administrator User Name:                  |                                               |                                               |                                                   |              |
| For example, the administrator user nam     | e for OpenLDAP is the rootdn of the s         | slapd.conf file. (For example, cn=Manager, dc | =my-domain, and dc=com)                           |              |
| <ul> <li>Administrator Password:</li> </ul> |                                               |                                               |                                                   |              |
| For example, the administrator password     | I for OpenLDAP is the rootpw of the s         | apd.conf file. (For example, secret)          |                                                   |              |
|                                             |                                               |                                               |                                                   |              |
| * Identity Authentication Mode:             | <ul> <li>Implement Identity Author</li> </ul> | entication by querying LDAP users 🔘 Impler    | nent Identity Authentication by logging in to the | LDAP server  |
| * User ObjectClass:                         | person                                        |                                               |                                                   |              |
| * User Name Attribute Name:                 | uid                                           |                                               |                                                   |              |
| The system queries users based on a         | ttributes of User ObjectClass and Us          | ser Name Attribute Name.                      |                                                   |              |
| * User Password Attribute Name:             | userPassword                                  |                                               |                                                   |              |
| Enable an Encryption and Decryption Plu     | g-in:                                         |                                               |                                                   |              |
|                                             |                                               |                                               |                                                   |              |
| Learn new users during authentication       | n                                             |                                               |                                                   |              |
| Learn the user group during new us          | ser authentication                            |                                               |                                                   |              |
| * User Group Containing Auto Added Us       | ers:                                          | Select User Group                             |                                                   |              |
| If you don't configure the user group att   | ribute name, all users newly learned          | will be added to this user group.             |                                                   |              |
| Existing users update the user group        | automatically                                 |                                               |                                                   |              |
| User Group Attribute Name:                  |                                               |                                               |                                                   |              |
| If you configure User Group Attribute Nan   | ne, the system will learn the user gro        | up from the LDAP server and add newly learn   | ed users to this group.                           |              |
| User Name Attribute Name:                   | cn                                            | Address Attribute Name :                      | street                                            |              |
| Telephone No. Attribute Name:               | telephoneNumber                               | Mobile No. Attribute Name:                    | telephoneNumber                                   |              |
| Post Code Attribute Name:                   | postalCode                                    | Email Address Attribute Name:                 |                                                   |              |
|                                             |                                               |                                               |                                                   |              |
| Test User Name:                             |                                               |                                               |                                                   |              |
| Test Password:                              |                                               | Identity Authen                               |                                                   |              |
| You can verify whether a user passes LD     | AP server authentication by entering          | a test user name and test password and clic   | king Identity Authentication.                     |              |

3. Click **Modify** to save the configuration.

#### **1.3.2 Authentication Using Windows AD Domain**

- 1. Go to Authentication & Authority > External Identity Center.
- 2. Check the **Enable External Identity Center** check box, click the **Windows AD Domain** tab, and configure correlation with Windows AD domain.

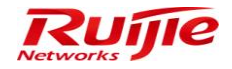

| Auther | ntication & Authority > External Identity | y Center            |                         |                                        |                                                |              |
|--------|-------------------------------------------|---------------------|-------------------------|----------------------------------------|------------------------------------------------|--------------|
| Exterr | nal Identity Center                       |                     |                         |                                        |                                                |              |
| 🗹 Enat | ble External Identity Center              |                     |                         |                                        |                                                |              |
| O Ge   | neric LDAP                                | Windows             | AD Domain               | O External Database                    | O Remote Radius Server                         | O Webservice |
| No W   | /indow AD Domain Server has been :        | added to the syste  | m yet.Please click Wind | lows AD Domain Server" to view and con | figure the Windows AD Domain Server for login. |              |
| * Syn  | chronization Interval for AD Domain U     | User Info: 7        | days (fr                | om 1 to 28, default: 7)                |                                                |              |
| ~      | Learn new users during authenticat        | tion                |                         |                                        |                                                |              |
|        | Learn the user group during new u         | user authenticatior | 1                       |                                        |                                                |              |
| ~      | Existing users update the user grou       | up automatically    |                         |                                        |                                                |              |
|        |                                           |                     |                         |                                        |                                                |              |
|        | Beeper No.                                |                     | Attribute Mapping       |                                        |                                                |              |
|        | City/County<br>Company                    |                     |                         |                                        |                                                |              |
|        | Country<br>Department                     |                     |                         |                                        |                                                |              |
|        | Description                               |                     |                         |                                        |                                                |              |
|        |                                           | 44                  |                         |                                        |                                                |              |
|        | SMP User Attribute                        |                     |                         |                                        |                                                |              |
|        | Email Address                             |                     |                         |                                        |                                                |              |
|        | Mobile No.                                |                     |                         |                                        |                                                |              |
|        | Postal Code<br>Telephone No.              |                     |                         |                                        |                                                |              |
|        | ·                                         |                     |                         |                                        |                                                |              |
|        |                                           |                     |                         |                                        |                                                |              |
|        |                                           |                     |                         | Marilla Davada                         | 2-6                                            |              |
|        |                                           |                     |                         | wouldy Reset                           | tellesi                                        |              |

3. Click the **Windows AD Domain Server** link to access the **AD Domain Server** > **Query** window. Click **Add** to add an AD domain server.

| Authentication & Authority > External Identity Center > AD Domain Server > Query |                                        |  |  |  |
|----------------------------------------------------------------------------------|----------------------------------------|--|--|--|
| AD Domain Name:                                                                  | Domain Server IP : Query Reset         |  |  |  |
| Add Delete Close                                                                 |                                        |  |  |  |
|                                                                                  | No matching AD domain server is found. |  |  |  |

4. Configure the AD domain server and click **Add**.

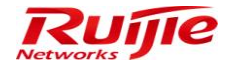

| RG-SMP Security Manageme                                                                                                    | nt Platform - Windows Interne                                                                                                    | et Explorer 📃 🗖 🗖                       |
|----------------------------------------------------------------------------------------------------|----------------------------------------------------------------------------------------------------|-----------------------------------------|
| http://172.18.7.88:8080/smp/                                                                                                    | /adserverservlet                                                                                                    |                                         |
| Authentication & Authority > Example 2                                                                                                    | xternal Identity Center > AD Dom                                                                                                    | nain Server > Add                       |
| Dagia Info                                                                                                    |                                                                                                    |                                         |
| Basic Into                                                                                                    |                                                                                                    |                                         |
| * AD Domain Name                                                                                                    | smpad.com                                                                                                    |                                         |
| * Preferred Domain Server IP:                                                                                                    | 172.18.34.46                                                                                                    |                                         |
| Standby Domain Server IP:                                                                                                    |                                                                                                    |                                         |
| * Domain Server Port:                                                                                                    | 389                                                                                                    |                                         |
| (1) Tip: The default port for AD d                                                                                                    | lomain server is 389.                                                                                                    |                                         |
| Dedicated AD Domain Accou                                                                                                    | int                                                                                                    |                                         |
| * Login User Name:                                                                                                    | administrator                                                                                                    | ]                                       |
| * Login Password:                                                                                                    | •••••                                                                                                    | Test Connection                         |
| PEAP-MSCHAPv2 for 802.                                                                                                    | 1X PCs                                                                                                    |                                         |
| * PC Name:                                                                                                    | SMPAD-SERVER                                                                                                    | ]                                       |
| <ol> <li>The AD domain user name is<br/>read-only permissions for all dir<br/>2. If the AD domain user passw</li> <li>To change the PC name, add</li> <li>To enable PEAP-MSCHAPv2,</li> </ol> | rectories of the AD domain tree.<br>ord is not entered, the original pa<br>i the SMP server to the correspor<br>PCs must be registered with pa | asswords the same as AD login password. |
| Other Info                                                                                                    |                                                                                                    |                                         |
| * User Group Containing Auto A                                                                                                    | Added Users: Default User Gr                                                                                                    | roup Q Select User Group                |
| <ol> <li>Tips:</li> <li>The user not grouped or added</li> </ol>                                                                                                    | ed to several groups is added to                                                                                                    | ) the specified user group by default.  |
| Identity Center Correlation T                                                                                                    | est                                                                                                    |                                         |
| Test User Name:                                                                                                    | 1106                                                                                                    |                                         |
| Test Password:                                                                                                    | •••••                                                                                                    | Identity Authen                         |
|                                                                                                    |                                                                                                    | • • • • • • • • • • • • • • • • • • •   |
| , hk                                                                                                    |                                                                                                    | 😽 Internet   保护模式: 启用 🛛 🐴 🔻 💐 100% 🔻    |

## **1.3.3 Authentication Using Remote RADIUS Server**

- 1. Go to Authentication & Authority > External Identity Center.
- 2. Check the **Enable External Identity Center** check box and click the **Remote Radius Server** tab.

| Authentication & Authority > Extern | al Identity Center   |                        |                                        |                      |              |
|-------------------------------------|----------------------|------------------------|----------------------------------------|----------------------|--------------|
| External Identity Center            | 1                    |                        |                                        |                      |              |
| Inable External Identity Center     |                      |                        |                                        |                      | 1            |
| O Generic LDAP                      | O Wi                 | ndows AD Domain        | O External Database                    | Remote Radius Server | O Webservice |
| * Remote Radius Server IP:          |                      | 1.1.1.1                | ]                                      |                      | ]            |
| * Remote Radius Server Authen       | ntication Port:      | 1812                   | (Default 1812)                         |                      |              |
| * Remote Radius Server Accour       | nting Port:          | 1813                   | (Default 1813)                         |                      |              |
| * Remote Radius Server Key:         |                      | m                      | ]                                      |                      |              |
| Learn user information wh           | en authentication is | enabled                |                                        |                      |              |
| Existing users update the update    | user group automati  | ically                 |                                        |                      |              |
| Learn Grouping Method:              |                      | Add users to specified | group 🔘 Group users based on user name | suffix               |              |
| * User Group Containing Aut         | o Added Users:       | new1                   | Select User Group                      |                      |              |
| Peap Authentication Agent Typ       | e:                   | TERMINAL               | J                                      |                      |              |
|                                     |                      |                        |                                        |                      |              |
|                                     |                      |                        | Modify                                 | Refresh              |              |

3. Configure correlation with remote RADIUS and click **Modify** to save the configuration.

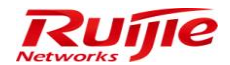

External Identity Ce

#### **1.3.4 Correlation with External Database**

1. Go to Authentication & Authority > External Identity Center.

#### 2. Check the **Enable External Identity Center** check box and click the **External Database** tab.

| Enternaria dentity conter                           |                                           |                  |                                       |                      |                                    |                          |           |
|-----------------------------------------------------|-------------------------------------------|------------------|---------------------------------------|----------------------|------------------------------------|--------------------------|-----------|
| <ul> <li>Enable External Identity Center</li> </ul> | er                                        |                  |                                       | 1                    |                                    |                          |           |
| O Generic LDAP                                      | O Windows AD Domain                       |                  | <ul> <li>External Database</li> </ul> |                      | O Remote Radius Server             | O Webservice             |           |
| * Database Type                                     | SQL Server                                | 🖌 (Supp          | ort SQL Server 2008 R2)               | ]                    |                                    |                          |           |
| * Database Server IP Address                        | s: 172.18.8.19                            |                  |                                       |                      |                                    |                          |           |
| * Database Server Port:                             | 1433                                      | (Defau           | ılt: 1433)                            |                      |                                    |                          |           |
| * Administrator Account:                            | sa                                        |                  |                                       |                      |                                    |                          |           |
| * Administrator Password:                           | ••••                                      |                  |                                       |                      |                                    |                          |           |
| * Database Name:                                    | Test                                      | Au               | ito Obtain                            |                      |                                    |                          |           |
| * Database Character Set:                           | ◉ UTF-8 ◯ GBK                             |                  |                                       |                      |                                    |                          |           |
|                                                     |                                           |                  |                                       |                      |                                    |                          |           |
| * In Table User                                     | rInfo 👻 Column UserID                     | <b>▼</b> i:      | s user name, Column Passwo            | ord 💌 is p           | assword.                           |                          |           |
| Learn new users during                              | authentication                            |                  |                                       |                      |                                    |                          |           |
| <ul> <li>Learn the user group</li> </ul>            | during new user authentication            |                  |                                       |                      |                                    |                          |           |
| * User Group Containing /                           | Auto Added Users: new2                    | 2                | Select User Group                     |                      |                                    |                          |           |
| If you don't configure ma                           | pping among the user group, table name    | and column nar   | ne, all users newly learned wi        | II be added to this  | user group.                        |                          |           |
| <ul> <li>Existing users update th</li> </ul>        | ie user group automatically               |                  |                                       |                      |                                    |                          |           |
| Enable an Encryption and D                          | Decryption Plug-in:                       |                  |                                       |                      |                                    |                          |           |
| If the user password of the                         | database server is encrypted, you can ena | able and configu | re an encryption and decryptic        | n plug-in by clicki  | ng 😩 Import Password Plug-in to in | mport a password plug-in |           |
|                                                     |                                           |                  |                                       |                      |                                    |                          |           |
| You can configure mapping a                         | among the user group, table name and co   | lumn name to e   | nable the system to learn use         | r information from   | the database during user autheni   | lication.                |           |
|                                                     |                                           |                  |                                       |                      | -                                  |                          |           |
| User                                                | Table Name                                |                  | Column Name                           |                      | Association                        |                          | Operation |
| User Group 🗸                                        | ~                                         |                  | ~                                     |                      | Use table's                        | ×                        | Add       |
|                                                     |                                           |                  |                                       | to asso              | ciate the tableUserInfo's          | •                        |           |
| Mobile No.                                          | UserInfo                                  |                  | Moblie phone                          |                      | Self Reference                     |                          | Delete    |
|                                                     |                                           |                  |                                       |                      |                                    |                          |           |
| Test User Name:                                     | 111                                       |                  |                                       |                      |                                    |                          |           |
| Test Password                                       | •••                                       | Identity Au      | then                                  |                      |                                    |                          |           |
| You can verify whether a use                        | er passes database server authentication  | by entering a te | st user name and test passwo          | ord and clicking Ide | entity Authentication.             |                          |           |
|                                                     |                                           | -, ing a to      |                                       |                      |                                    |                          |           |
|                                                     |                                           |                  |                                       |                      | 7                                  |                          |           |
| partyauthenservlet?kind=que                         | ry#                                       |                  | Modify Res                            | et Refresh           |                                    |                          |           |

3. Configure correlation with the external database and click **Modify** to save the configuration.

### 1.3.5 Correlation with Remote Web Service

- 1. Go to Authentication & Authority > External Identity Center.
- 2. Check the **Enable External Identity Center** check box and click the **Webservice** tab.

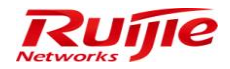

| External identity Center                        |                                               |                                                 |                                                      |                                             |
|-------------------------------------------------|-----------------------------------------------|-------------------------------------------------|------------------------------------------------------|---------------------------------------------|
| Enable External Identity Center                 |                                               |                                                 |                                                      |                                             |
| Generic LDAP                                    | O Windows AD Domain                           | ◯ External Database                             | O Remote Radius Server                               | Webservice                                  |
| * Remote Web Service Server IP:                 |                                               |                                                 |                                                      |                                             |
| * Remote Web Service Server Port:               |                                               |                                                 |                                                      |                                             |
| * Remote Web Service Server Addr                | ess:                                          | Obtain                                          |                                                      |                                             |
| Remote Web Service Access URL                   | L: http://:/                                  |                                                 |                                                      |                                             |
| You can click <sup>g</sup> <u>Download WSDL</u> | File to download the Web service informatio   | n description file.                             |                                                      |                                             |
|                                                 |                                               |                                                 |                                                      |                                             |
| * Identity Authentication Mode:                 | Log in to th                                  | e remote Web server for Identity Authentication | □ ○ Query user Information on the Web service se     | ver for Identity Authentication             |
| Learn new users during authe                    | entication                                    |                                                 |                                                      |                                             |
| Learn the user group during                     | g new user authentication                     |                                                 |                                                      |                                             |
| * User Group Containing Auto A                  | dded Users:                                   | Q Select User Group                             |                                                      |                                             |
| If you don't configure mapping                  | between the data element to be returned and   | d user group information for the user informat  | on obtaining interface, all users newly learned will | be added to the default user group.         |
| Existing users update the use                   | r group automatically                         |                                                 |                                                      |                                             |
|                                                 | ·                                             |                                                 |                                                      |                                             |
| Parameter Settings for Identit                  | y Authentication Interface                    |                                                 |                                                      |                                             |
| * Interface Name:                               | ¥                                             |                                                 |                                                      |                                             |
| * Parameter indicates the u                     | ser name in Data Type Charact 🗸               |                                                 |                                                      |                                             |
| * Parameter indicates the u                     | ser password in Data Type Charact 🗸 🗛         | Id Parameter                                    |                                                      |                                             |
| The return value in Type Chara                  | act 🗸 with content                            | indicates that authentication succeeded.        |                                                      |                                             |
| Overfreen the Line of ferrentian O              |                                               |                                                 |                                                      |                                             |
| Conligure the Oser Information O                | blanning interface.                           |                                                 |                                                      |                                             |
| Enable an Encryption and Decrypt                | tion Plug-in:                                 |                                                 |                                                      |                                             |
|                                                 |                                               |                                                 |                                                      |                                             |
| Test User Name                                  |                                               |                                                 |                                                      |                                             |
| Test Password                                   | Identity Aut                                  | hen                                             |                                                      |                                             |
| You can verify whether a user pas               | ses remote web service server authenticatio   | n by entering a test user name and test pass    | word and clicking Identity Authentication.           |                                             |
| ) Tip: If the Web service provided by t         | he External Identity Center does not comply v | vith WS-I specifications, or the security mecha | nism and other special configurations cause disco    | nnection problems, please connect via the V |
| ervice adapter.                                 |                                               |                                                 |                                                      |                                             |
|                                                 |                                               |                                                 |                                                      |                                             |

Modify Reset Refresh

3. Configure correlation with the remote web service and click **Modify** to save the configuration.

## 1.4 User Access – Web Authentication

This section describes how to configure RG-SMP for authentication of mobile terminals.

### 1.4.1 Enabling Web Authentication of Mobile Terminals

1. Go to **Authentication & Authority** > **User Group** from the left menu. Click **Add** or **Modify** to access the configuration window of the corresponding user group.

|                                          | ry User Groups                                         |                                                                                                    |  |  |  |  |  |  |  |  |
|------------------------------------------|--------------------------------------------------------|----------------------------------------------------------------------------------------------------|--|--|--|--|--|--|--|--|
| User Group Name:                         | Query Reset                                            |                                                                                                    |  |  |  |  |  |  |  |  |
| Add Delete                               |                                                        |                                                                                                    |  |  |  |  |  |  |  |  |
| Totally 4 Records   Each Page 20 Records | Page 1 / totally 1 Pages   G0                          |                                                                                                    |  |  |  |  |  |  |  |  |
| AllNone                                  | User Group Name 🎽                                      | Operation                                                                                                    |  |  |  |  |  |  |  |  |
|                                          |                                                        |                                                                                                    |  |  |  |  |  |  |  |  |
|                                          | new2                                                   | View   Modify                                                                                                    |  |  |  |  |  |  |  |  |
|                                          | new2<br>new1                                           | View   Modify View   Modify                                                                                            |  |  |  |  |  |  |  |  |
|                                          | new2<br>new1<br>Guest User Group                       | View   Modify<br>View   Modify<br>View   Modify   Restore Default Settings                                             |  |  |  |  |  |  |  |  |
|                                          | new2<br>new1<br>Guest User Group<br>Default User Group | View   Modify<br>View   Modify<br>View   Modify   Restore Default Settings<br>View   Modify   Restore Default Settings |  |  |  |  |  |  |  |  |

2. Check the **An account can register** [] **mobile terminals** check box and save the configuration.

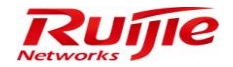

| User Group Name: Default User Group                                                                                                |
|----------------------------------------------------------------------------------------------------|
| Access Control Behavior Restrict Access Rules                                                                                      |
| Multi-Access Limit                                                                                                    |
| * An account can be used on a maximum of 1 terminals at the same time (Default: 1)                                                 |
| An account can register 1 mobile terminals (Default: 1)                                                                            |
| A mobile terminal will be deregistered if it does not go online in consecutive 90 days (Default: 90)                               |
| Tip: A registered mobile terminal can access a wireless SSID without providing the user name and password.                         |
| Time management of messages displayed on clients                                                                                   |
| A message displayed on a client automatically close in 0 seconds (Time range: 5-300)                                               |
| Itip: When auto-closing is disabled, the online bulletin and messages will not close automatically.                                |
| Ruijie Client Anti-Uninstall                                                                                                    |
| Enable Ruijie Client Anti-Uninstall                                                                                                |
| (1) When the Ruijie Client Anti-Uninstall is enabled, the Ruijie client user must enter a password before uninstalling the client. |
| User Password Management                                                                                                    |
| Enable Initial Password Check (A user must change the initial password)                                                            |
| Enable Password Complexity Check                                                                                                   |
| Enable Password Validity Period Check                                                                                              |
| Online users failing in Password Validity Check will be forced offline in minutes (Range: 3-60)                                    |
| Enable Self-Service Password Change                                                                                                |

## 1.4.2 Configuring Offline Timer

#### **Daily Timer**

Daily Timer is used to set the maximum one-day online time X for users of a specified group on User Group setting page. (X is a positive integer in the unit of minutes, ranging from 5 to 1,440. The default value is 120 minutes.)

With Daily Timer enabled, the online time will be detected every 1 minute. If the maximum time X is exceeded, users will get offline, suspended and logged.

1. Choose Authentication & Authority > User Group, click Modify in the Operation column.

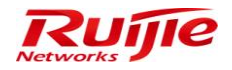

| AP RG-SMP S                       | Security Management I                                                                                                    | Platform Professional        |                    | 🖂 Feedback 💈 Online Se<br>Technica       | rvice 🗢 Technical Forur<br>al Support Hotline: (+86)40 | n <u> About</u><br>008-111-000 |
|-----------------------------------|----------------------------------------------------------------------------------------------------|------------------------------|--------------------|------------------------------------------|--------------------------------------------------------|--------------------------------|
| Administrator [admin] Login IP [1 | 72.18.7.19] Login Date [2015-10-19 10:19:43]                                                                                                    |                              |                    | 🖾 Online User 🚨 System Status            | 🔓 Change Password                                      |                                |
| Authentication & Authority 👻      | <ul> <li>Authentication &amp; Authority &gt; User Group &gt; Query</li> </ul>                                                                                                    | User Groups                  |                    |                                          |                                                        |                                |
| Conline User                      | User Group Name:                                                                                                    | Query Reset                  |                    |                                          |                                                        |                                |
| Device                            | Add Delete                                                                                                    |                              |                    |                                          |                                                        |                                |
| Self-Registration                 | Totally 3 Records   Each Page 20 Records   Page 20 Records   Page | age 1 / totally 1 Pages   G0 |                    |                                          |                                                        | > 00                           |
| Mobile Terminal                   | AllINone                                                                                                    |                              | User Group Name 🔻  | Operation                                |                                                        |                                |
|                                   |                                                                                                    |                              | qrcode             | View Modify                              |                                                        |                                |
| 💃 External Identity Center        |                                                                                                    |                              | Guest User Group   | View   Modify   Restore Default Settings | 1                                                      |                                |
| Authentication Settings           |                                                                                                    |                              | Default User Group | View Modify Restore Default Setting      | 1                                                      |                                |
| E Portal Settings                 | Totally 3 Records   Each Page 20 Records   Page 20                                                                                                    | age 1 / totally 1 Pages   G0 |                    |                                          | 19 9 0                                                 | > (>0                          |
| Client Control                    |                                                                                                    |                              |                    |                                          |                                                        |                                |

2. Choose **Offline Timer**, and click **Daily Timer** option, set **Timer** to 5 minutes, and click **Modify** to save the setting.

| IP RG-SMP                         | Security Managem                                                             | ent Platform   Professional                                                                                                    |           | 🔽 Feedback 🍃 Online Se<br>Technica | rvice 🗢 Technical Forun<br>Il Support Hotline: (+86)40 | n 🚹 About<br>008-111-000 |
|-----------------------------------|------------------------------------------------------------------------------|----------------------------------------------------------------------------------------------------|-----------|------------------------------------|--------------------------------------------------------|--------------------------|
| Administrator [admin] Login IP [1 | 172.18.7.19] Login Date [2015-10-19 10:19:4                                  | 13]                                                                                                    |           | 🖾 Online User 🚨 System Status      | 🔓 Change Password                                      |                          |
| Authentication & Authority        | <ul> <li>Authentication &amp; Authority &gt; User Group</li> </ul>           | ip > Modify User Group                                                                                                    |           |                                    |                                                        | ^                        |
| Suser                             | User Group Name: Default Use                                                 | r Group                                                                                                    |           |                                    |                                                        |                          |
| 🐣 User Group<br>🏂 Device          | Access Control Behavior Restri                                               | Access Rules                                                                                                    |           |                                    |                                                        |                          |
| Blacklist                         | Multi-Access Limit                                                           |                                                                                                    |           |                                    |                                                        |                          |
| Mobile Terminal                   | * An account can be used on a may                                            | imum of 1terminals at the same time (Default 1)<br>mobile terminals (Default 1)                                                                     |           |                                    |                                                        |                          |
|                                   | ③ Tip: A registered mobile termina                                           | I can access a wireless SSID without providing the user name and passwor                                                                            | d.        |                                    |                                                        |                          |
| External Identity Center          | Offline Timer                                                                |                                                                                                    |           |                                    |                                                        |                          |
| Authentication Settings           | Disabled                                                                     |                                                                                                    |           |                                    |                                                        |                          |
| Portal Settings                   | Daily Timer     Timer                                                        | 5 minutes/minutes range/6_14400                                                                                                    |           |                                    |                                                        |                          |
| Glient Control                    | * Cause                                                                      | u can use wlan service 5 minutes everyday                                                                                                    |           |                                    |                                                        |                          |
|                                   | <ul> <li>Total Timer</li> <li>Single Timer</li> </ul>                        |                                                                                                    |           |                                    |                                                        |                          |
|                                   | <ul> <li>Tips:</li> <li>Daily Timer: When the daily time</li> </ul>          | r ends, users will be forced offline on that day and recover online chance nex                                                                      | t day.    |                                    |                                                        |                          |
|                                   | 2. Total Timer: The total timer start<br>3. Single Timer: When the single ti | s when enabled. When the total timer ends, accounts will be suspended or c<br>mer ends, users will be forced offline or accounts will be suspended. | ancelled. |                                    |                                                        |                          |

3. After users succeed in login, choose Authentication & Authority > Online User to view their online time.

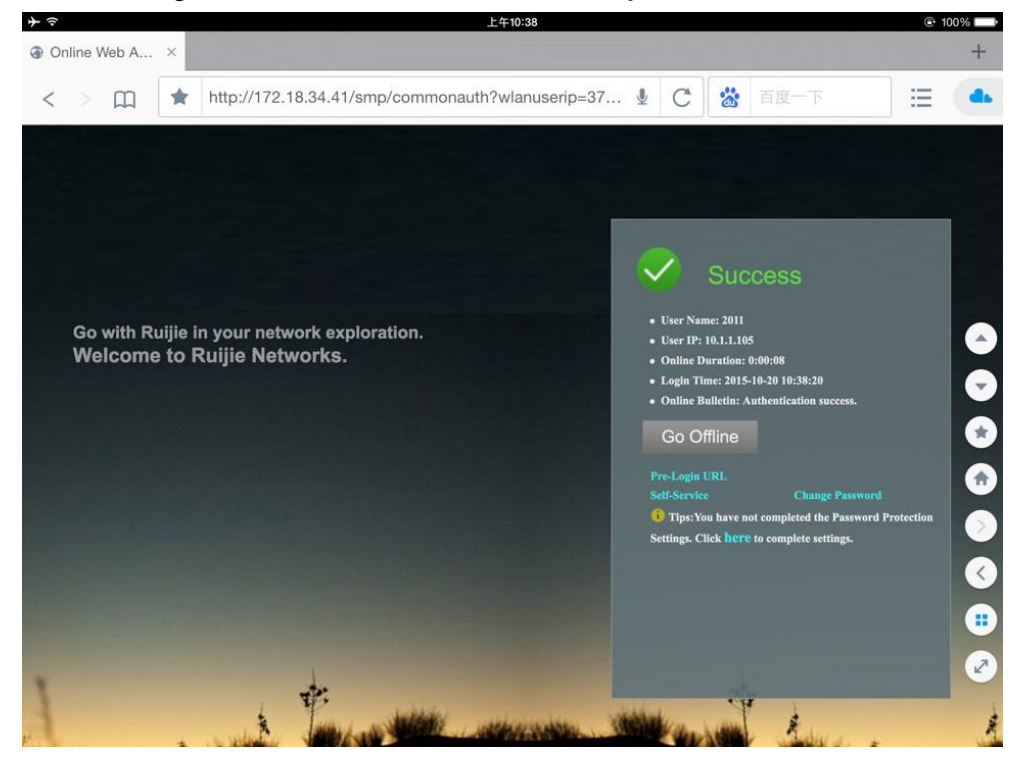

Innovation Beyond Networks

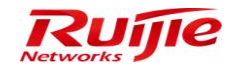

 If their online time exceeds 5 minutes, they will get offline and suspended; Choose Log Audit > Network Access Logs to verify the result.

| 0  | Log Audit >   | Network Acces  | ss Logs > Query L | .ogs                      |                   |                            |                |                          |                       |          |                         |              |           |       |
|----|---------------|----------------|-------------------|---------------------------|-------------------|----------------------------|----------------|--------------------------|-----------------------|----------|-------------------------|--------------|-----------|-------|
| ι  | Jser Name:    |                |                   | User IP:                  |                   |                            | Offline Cause  | e: All                   |                       | •        |                         |              |           |       |
| L  | .ogin Time:   | 2015-10-20     | 0 0 0             | Logout Time:              | 2015-10-20        | 23:59:59                   | Query          | Reset Advanced Se        | arch                  |          |                         |              |           |       |
|    | Delete        | Exp            | ort Query Results | Delete All                |                   |                            |                |                          |                       |          | Network Traffic         | and Online D | uration R | eport |
| Т  | otally 1 Reco | ords   Each Pa | ge 20 Records     | Page 1 / totally 1 Pa     | ges   GO          |                            |                |                          |                       |          |                         | N            | 0 0       |       |
| h  | All Non       | e Us           | er Name 🔻         | User IP                   | Full Name         | NAS IP                     |                | Login Time 🔻             | Logout Ti             | me 🔻     | Offline Cause 🔻         | Ор           | eration   |       |
| 10 |               |                | 2011              | 10.1.1.105                | 2011              | 10.1.1.28                  |                | 2015-10-20 10:38:20      | 2015-10-20            | 10:44:00 | The offline timer ends! | 2            | /iew      |       |
| Т  | otally 1 Reco | ords   Each Pa | ge 20 Records     | Page 1 / totally 1 Pa     | ges   GO          |                            |                |                          |                       |          |                         | M            | 0 0       |       |
| 0  | L og Audit >  | Operation Lo   | ns > Query Lons   |                           |                   |                            |                |                          |                       |          |                         |              |           |       |
|    | Log Addit     | Operation Ed   | go - Query Logo   |                           |                   |                            |                |                          |                       |          |                         |              |           |       |
| •  | Operator:     |                | Log Content       | Re                        | cord Time: 2015-1 | 10-20 🛄 - 2015-10-20       |                | Query Reset              |                       |          |                         |              |           |       |
|    |               |                |                   |                           |                   |                            |                |                          |                       |          |                         |              |           |       |
|    | Delete        |                | lelete All        |                           |                   |                            |                |                          |                       |          |                         |              |           |       |
|    | Totally 8 Rec | ords   Each Pa | age 20 Records    | s   Page 1 / totally 1 Pa | iges   GO         |                            |                |                          |                       |          |                         | K            | < >       | ÞI    |
|    | All Nor       | <u>1e</u>      | Operator 🔻        | Record Ti                 | me 🔻              |                            |                |                          | Log Conten            | t        |                         |              |           |       |
|    |               |                | system            | 2015-10-20                | 10:44:00          | The daily offline timer of | f 5 minutes fo | r User(2011, 10.1.1.105) | ends with user suspen | ision.   |                         |              |           |       |
|    |               |                |                   |                           |                   |                            |                |                          |                       |          |                         |              |           |       |

#### **Total Timer**

Total Timer is used to set the total online time X for users of a specified group on User Group setting page. (X is a positive integer in the unit of hours, ranging from 1 to 8,760. The default value is 168 hours.)

With Total Timer enabled, the online time will be detected every 1 minute. If the maximum time X is exceeded, users will get offline, suspended and logged.

1. Choose Authentication & Authority > User Group, and click Modify in the Operation column.

| Administrator (admin) Login IB (1 | 72 19 7 101 Logic Date (2015 10 10 10:10:42)                                  |                              | 20 Online Liser C Pustern Status         | Change Baseword |            |
|-----------------------------------|-------------------------------------------------------------------------------|------------------------------|------------------------------------------|-----------------|------------|
| Auministrator (aumini) Eugenne (  | 72.16.7.19 Login Date [2015-10-19 10.19.43]                                   |                              | Monnine Oser Saystern status             | Change Password | (in Edgour |
| Autrentication & Autronty         | <ul> <li>Authentication &amp; Authority &gt; User Group &gt; Query</li> </ul> | y User Groups                |                                          |                 |            |
| Soline User<br>User<br>User Group | User Group Name:                                                              | Query Reset                  |                                          |                 |            |
| A Device                          | Add Delete                                                                    |                              |                                          |                 |            |
| Self-Registration                 | Totally 3 Records   Each Page 20 Records   P                                  | age 1 / totally 1 Pages   60 |                                          |                 |            |
| Mobile Terminal                   | AllINone                                                                      | User Group Name 🔻            | Operation                                |                 |            |
|                                   |                                                                               | qrcode                       | View   Modify                            |                 |            |
| 💃 External Identity Center        |                                                                               | Guest User Group             | View   Modify   Restore Default Settings | 8               |            |
|                                   |                                                                               | Default User Group           | View Modify Restore Default Settings     | 5               |            |
| Portal Settings                   | Totally 3 Records   Each Page 20 Records   P                                  | age 1 / totally 1 Pages   G0 |                                          | N Q I           | > >0       |
| Client Control                    |                                                                               |                              |                                          |                 |            |

2. Choose Authentication & Authority > User Group, and click Total Timer option. Set Timer to 1 hour, and click Modify to save the setting.

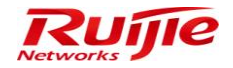

Authentication & Authority > User Group > Modify User Group

| User Group Name: De<br>Access Control Behavi                                                                                                    | fault User Group or Restrict Access Ru                                                     | es                                                                                                    |     |
|----------------------------------------------------------------------------------------------------|--------------------------------------------------------------------------------------------|----------------------------------------------------------------------------------------------------|-----|
| Multi-Access Limit                                                                                                    |                                                                                            |                                                                                                    |     |
| * An account can be used                                                                                                    | on a maximum of 1 te<br>ster1 mobile terminals                                             | minals at the same time (Default. 1)<br>(Default. 1)                                                                                                    |     |
| Tip: A registered mobile                                                                                                    | e terminal can access a wi                                                                 | reless SSID without providing the user name and password.                                                                                                    |     |
| Offline Timer                                                                                                    |                                                                                            |                                                                                                    |     |
| Disabled                                                                                                    |                                                                                            |                                                                                                    |     |
| Daily Timer                                                                                                    |                                                                                            |                                                                                                    |     |
| Total Timer                                                                                                    |                                                                                            |                                                                                                    |     |
| * Timer                                                                                                    | 1                                                                                          | hours(hours range:[1, 8760])                                                                                                    |     |
| * Response                                                                                                    | 🔘 Cancel 🖲 S                                                                               | uspend                                                                                                    |     |
| * Cause                                                                                                    | u can use 1 hou                                                                            | r everyday                                                                                                    | (E) |
| Single Timer                                                                                                    |                                                                                            |                                                                                                    |     |
| <ol> <li>Tips:</li> <li>Daily Timer: When the idea of the second second</li></ol> | daily timer ends, users will<br>mer starts when enabled. '<br>s single timer ends, users ' | be forced offline on that day and recover online chance next day.<br>Vhen the total timer ends, accounts will be suspended or cancelled.<br>vill be forced offline or accounts will be suspended. |     |

3. After users succeed in login, choose Authentication & Authority > Online User to view their online time.

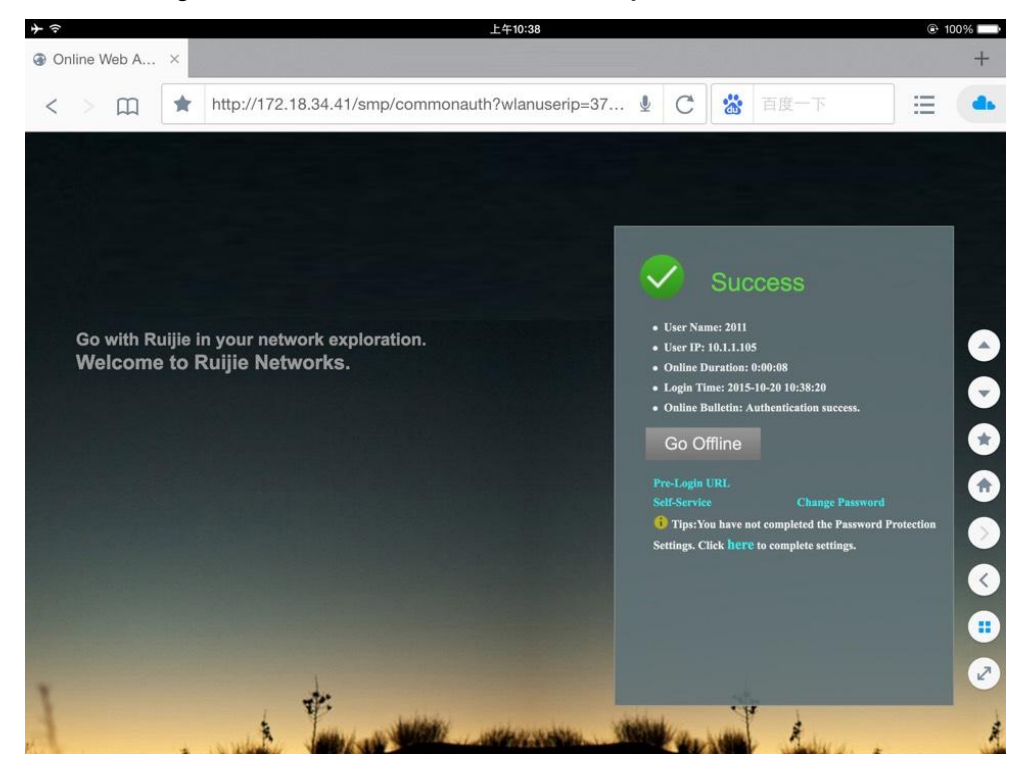

 If their online time exceeds 1 hour, they will get offline and suspended; Choose Log Audit > Network Access Logs to verify the result.

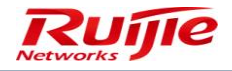

| O Log Audit > N           | letwork Access Logs > Query I                                                                                                    | Logs                       |                     |                                     |                                    |                     |                         |           |  |  |  |
|---------------------------|----------------------------------------------------------------------------------------------------|----------------------------|---------------------|-------------------------------------|------------------------------------|---------------------|-------------------------|-----------|--|--|--|
| User Name:<br>Login Time: | User Name:         User IP:         Offline Cause:         All           Login Time:         2015-10-20         0         0         0         0         0         0         0         0         0         0         0         0         0         0         0         0         0         0         0         0         0         0         0         0         0         0         0         0         0         0         0         0         0         0         0         0         0         0         0         0         0         0         0         0         0         0         0         0         0         0         0         0         0         0         0         0         0         0         0         0         0         0         0         0         0         0         0         0         0         0         0         0         0         0         0         0         0         0         0         0         0         0         0         0         0         0         0         0         0         0         0         0         0         0         0         0         0         < |                            |                     |                                     |                                    |                     |                         |           |  |  |  |
| Delete                    | Delete Export Query Results Delete All Network Traffic and Online Duration Report                                                                                                    |                            |                     |                                     |                                    |                     |                         |           |  |  |  |
| Totally 4 Recor           | ds   Each Page 20 Records                                                                                                    | s   Page 1 / totally 1 Pag | ges  <del>G</del> O |                                     |                                    |                     |                         |           |  |  |  |
| All None                  | User Name 🔻                                                                                                    | User IP                    | Full Name           | NAS IP                              | Login Time 🔻                       | Logout Time 🔻       | Offline Cause 💙         | Operation |  |  |  |
|                           | 2011                                                                                                    | 10.1.1.118                 | 2011                | 10.1.1.28                           | 2015-10-20 11:16:36                | 2015-10-20 11:38:00 | The offline timer ends! | View      |  |  |  |
| Log Audit > C             | Iperation Logs ≻ Query Logs                                                                                                    |                            |                     |                                     |                                    |                     |                         |           |  |  |  |
| Operator:                 | Log Content:                                                                                                    | Reco                       | rd Time: 2015-10-   | 20 🔚 - 2015-10-20 🔚                 | Query Reset                        |                     |                         |           |  |  |  |
| Delete                    | Delete All                                                                                                    |                            |                     |                                     |                                    |                     |                         |           |  |  |  |
| Totally 13 Rec            | Totally 13 Records   Each Page 20 Records   Page 1 / totally 1 Pages   60                                                                                                    |                            |                     |                                     |                                    |                     |                         |           |  |  |  |
| All None                  | <u>Operator</u> 🕶                                                                                                    | Record Tim                 | <u>ie</u> 🗸         |                                     |                                    | Log Content         |                         |           |  |  |  |
|                           | system                                                                                                    | 2015-10-20 11              | 1:38:00 Th          | ie total offline timer of 1 hour fo | r User(2011, 10.1.1.118) ends with | user suspension.    |                         |           |  |  |  |
|                           | system 2015-10-20 11.38.00 The total offline timer of 1 hour for User(2011, 10.1.1.105)ends with user suspension.                                                                                                    |                            |                     |                                     |                                    |                     |                         |           |  |  |  |

#### Single Timer

Single Timer is used to set the maximum single online time X for users of a specified group on User Group setting page. (X is a positive integer in the unit of minutes, ranging from 5 to 86,400. The default value is 60 minutes.)

With Single Timer enabled, the online time will be detected every 1 minute. If the maximum time X is exceeded, users will get offline, suspended and logged.

1. Choose Authentication & Authority > User Group, and click Modify in the Operation column.

| IP RG-SMP S                                                                                                    | Security Management F                           | Platform   Professional      | 🖂 Feedback 💈 Online Se<br>Technic       | rvice 🗢 Technical Foru<br>al Support Hotline: (+86)4 | m 🚹 About |  |  |  |  |
|----------------------------------------------------------------------------------------------------|-------------------------------------------------|------------------------------|-----------------------------------------|------------------------------------------------------|-----------|--|--|--|--|
| Administrator [admin] Login IP [1]                                                                                                    | 72.18.7.19] Login Date [2015-10-19 10:19:43]    |                              | 🖾 Online User 🐣 System Status           | Change Password                                      | O Logout  |  |  |  |  |
| Authentication & Authority 👻                                                                                                    | Authentication & Authority > User Group > Query | User Groups                  |                                         |                                                      |           |  |  |  |  |
| Solution Contraction Contracti | User Group Name:                                | Query Reset                  |                                         |                                                      |           |  |  |  |  |
| Levice                                                                                                    | Add Delete                                      |                              |                                         |                                                      |           |  |  |  |  |
| Self-Registration                                                                                                    | Totally 3 Records   Each Page 20 Records   Pa   | ige 1 / totally 1 Pages   60 |                                         |                                                      |           |  |  |  |  |
| Mobile Terminal                                                                                                    | AllNone                                         | User Group Name              | Operation                               |                                                      |           |  |  |  |  |
|                                                                                                    |                                                 | qrcode                       | View   Modify                           |                                                      |           |  |  |  |  |
| 💃 External Identity Center                                                                                                    |                                                 | Guest User Group             | View   Modify   Restore Default Setting | <u>s</u>                                             |           |  |  |  |  |
|                                                                                                    |                                                 | Default User Group           | View Modify Restore Default Setting     | <u>s</u>                                             |           |  |  |  |  |
| Portal Settings                                                                                                    | Totally 3 Records   Each Page 20 Records   Pa   | age 1 / totally 1 Pages   60 |                                         |                                                      | > >0      |  |  |  |  |
| Client Control                                                                                                    |                                                 |                              |                                         |                                                      |           |  |  |  |  |

2. Choose Authentication & Authority > User Group, and click Single Timer option. Set Timer to 5 minutes, and click Modify to save the setting.

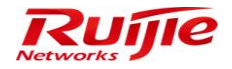

| Authentication & Authority > Liser Group > Modify Liser Group |                                     |                                                              |  |  |  |
|---------------------------------------------------------------|-------------------------------------|--------------------------------------------------------------|--|--|--|
| - Address of a Address of a                                   | or or oup - mouny ober or oup       |                                                              |  |  |  |
| User Group Name: Defa                                         | ult User Group                      |                                                              |  |  |  |
| Access Control Behavior                                       | Restrict Access Rules               |                                                              |  |  |  |
| Multi-Access Limit                                            |                                     |                                                              |  |  |  |
| * An account can be used o                                    | n a maximum of 5 terminals          | at the same time (Default: 1)                                |  |  |  |
| An account can regist                                         | er 1 mobile terminals (Defaul       | t 1)                                                         |  |  |  |
| I Tip: A registered mobile t                                  | erminal can access a wireless S     | SID without providing the user name and password.            |  |  |  |
| Offline Timer                                                 |                                     |                                                              |  |  |  |
| Disabled                                                      |                                     |                                                              |  |  |  |
| Daily Timer                                                   |                                     |                                                              |  |  |  |
| Total Timer                                                   |                                     |                                                              |  |  |  |
| Single Timer                                                  |                                     |                                                              |  |  |  |
| * Timer                                                       | 5                                   | minutes(minutes range:[5, 86400])                            |  |  |  |
| * Response                                                    | Offline  Suspend                    |                                                              |  |  |  |
| * Holding Time                                                | 30                                  | minutes(minutes range:[5, 1440])                             |  |  |  |
| * Cause                                                       | every 30 minute can use             | 9 5 minute                                                   |  |  |  |
| () Tips:                                                      |                                     |                                                              |  |  |  |
| 1. Daily Timer: When the da                                   | ily timer ends, users will be force | ed offline on that day and recover online chance next day.   |  |  |  |
| 2. Total Timer: The total tim                                 | er starts when enabled. When the    | e total timer ends, accounts will be suspended or cancelled. |  |  |  |
| 3. Single Timer: When the s                                   | single timer ends, users will be fo | preed offline or accounts will be suspended.                 |  |  |  |

3. After users succeed in login, choose Authentication & Authority > Online User to view their online time.

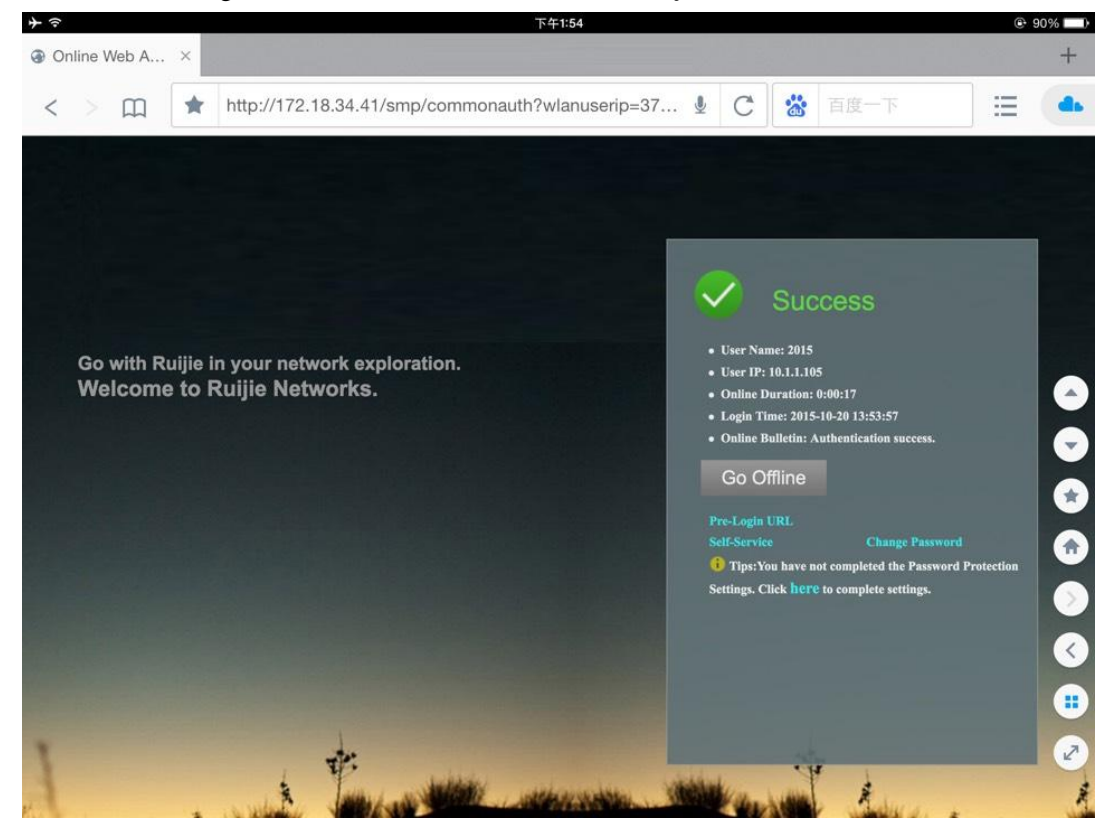

 If their online time exceeds 5 minutes, they will get offline and suspended; Choose Log Audit > Network Access Logs to verify the result.

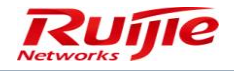

| Log Audit > Netw   | ork Access Logs > Query Log | IS                      |                       |                                 |                                   |                                   |                         |                        |
|--------------------|-----------------------------|-------------------------|-----------------------|---------------------------------|-----------------------------------|-----------------------------------|-------------------------|------------------------|
| User Name:         |                             | User IP:                |                       | Offline                         | Cause: All                        | -                                 |                         |                        |
| Login Time: 20     | 15-10-20 🛄 0 :0 :0          | Logout Time:            | 2015-10-20 🛅          | 23 :59 :59 Que                  | Reset Advanced Search             | <u>h</u>                          |                         |                        |
| Delete             | Export Query Results        | Delete All              |                       |                                 |                                   |                                   | Network Traffic and     | Online Duration Report |
| Totally 5 Records  | Each Page 20 Records   I    | Page 1 / totally 1 Page | es   GO               |                                 |                                   |                                   |                         | N O P N                |
| All None           | User Name 🔻                 | User IP                 | Full Name             | NAS IP                          | Login Time 🔻                      | Logout Time 🔻                     | Offline Cause 🔻         | Operation              |
|                    | 2015                        | 10.1.1.105              | 2015                  | 10.1.1.28                       | 2015-10-20 13:53:57               | 2015-10-20 13:59:00               | The offline timer ends! | View                   |
| Log Audit > Oper   | ation Logs > Query Logs     |                         |                       |                                 |                                   |                                   |                         |                        |
| Operator:          | Log Content:                | Reco                    | ord Time: 2015-10     | -20 🛄 - 2015-10-20 🛄            | Query Reset                       |                                   |                         |                        |
| Delete All         |                             |                         |                       |                                 |                                   |                                   |                         |                        |
| Totally 16 Records | Each Page 20 Records        | Page 1 / totally 1 Pa   | iges   <del>G</del> O |                                 |                                   |                                   |                         |                        |
| All None           | Operator 🔻                  | Record Time             | •                     |                                 |                                   | Log Content                       |                         |                        |
|                    | system                      | 2015-10-20 13           | :59:00 Th             | e single offline timer of 5 mir | utes for User(2015, 10.1.1.105)en | ids with user suspension of 30mir | iutes.                  |                        |

## 1.4.3 Configuring QR Code Authentication

#### **Prerequisite:**

Configure the redirection addresses of Web authentication:

HTTP address: http://172.18.8.140:80/smp/qrcodecardservlet HTTPS address: https://172.18.8.140:443/smp/qrcodecardservlet

1. Choose **Authentication & Authority** > **Portal Settings**, and check **Enable Guest Registration** box to enable QR code authentication.

| V Enable Guest Registration                                                                                |  |
|----------------------------------------------------------------------------------------------------|--|
| * Guest Validity Period: 1 Day(s) 0 🔻 Hour(s) 0 🗸 Minute(s) (Default: 1 day, range: 5 minutes to 365 days) |  |
| test groode                                                                                                |  |
| * Bulletin Board Information:                                                                              |  |
| Guest scan QR code to register <u>QR logo customization</u>                                                |  |
| * User Group: Default User Group                                                                           |  |
| * QR wizard steps: Pleass scan your QR card to finish authentication!                                      |  |
| * QR authentication success message: Guest QR authentication success!                                      |  |

2. Choose Authentication & Authority > User Group > Modify User Group. Check Allow user to scan QR to authentication box in Guest User Management Rights to allow QR authentication for the default user group.

| Guest User Management Rights                                                                    |
|-------------------------------------------------------------------------------------------------|
| Allow user to scan QR to authentication                                                         |
| Allow guest users to access network by scanning a QR Code                                       |
| Allow managing guest users on a Ruijie client                                                   |
| Allow managing guest users on a Ruijie Self-Service platform (registering users in common mode) |
| Allow managing guest users on a Ruijie Self-Service platform (registering users in SMS mode)    |
|                                                                                                 |

Innovation Beyond Networks

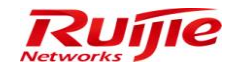

3. Log in to RG-SMP Self-Service Platform by users in the default group to view their QR codes.

|       |                 |          | R      | ujie            |
|-------|-----------------|----------|--------|-----------------|
|       | G-SMP           | vice Pla | tform  |                 |
| SWP 5 | en-ser          | vice ria | lionni |                 |
| U     | serName:        | qr       | ]      |                 |
| Pa    | assword:        | •••      | ]      |                 |
| Va    | alidation Code: | 7712 7   | 712    |                 |
|       |                 | Login    |        | Forgot Password |

4. Click **Print QR code**, **QR saved as**, or **Regenerate QR** to print, save or regenerate QR code.

| IP RG-SM                       | P Self-Service Platform                                       | A STATE OF A STATE OF A STATE OF A STATE OF A STATE OF A STATE OF A STATE OF A STATE OF A STATE OF A STATE OF A |
|--------------------------------|---------------------------------------------------------------|----------------------------------------------------------------------------------------------------|
| User Name[qr] Login Ti         | ime[2015-10-19 13:54:53]                                      |                                                                                                    |
| My self-service                | My self-service > QR card                                     |                                                                                                    |
| My Information Change Password | QR card                                                       |                                                                                                    |
| Password Protection            |                                                               | QR brief introduction:                                                                                          |
| 醫習 QR code card                |                                                               | QR is generation from your profile                                                                              |
|                                |                                                               | Guest scan the QR to pass access authentication                                                                 |
|                                |                                                               | guest who scan the QR will binding to your account                                                              |
|                                |                                                               | @Print QR code                                                                                                  |
|                                |                                                               | E QR saved as                                                                                                   |
|                                |                                                               | 📷 Regenerate QR                                                                                                 |
|                                | Generation time:2015-10-19 13:54:55                           | Effective days (Default 7): 7<br>Effective scanning times (Default 30): 30                                      |
|                                |                                                               |                                                                                                    |
|                                | ① Tips:<br>Regenerate QR, the previous QR fails automatically |                                                                                                    |

5. After Wi-Fi is connected, the following page is displayed in the browser.

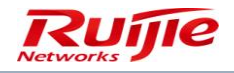

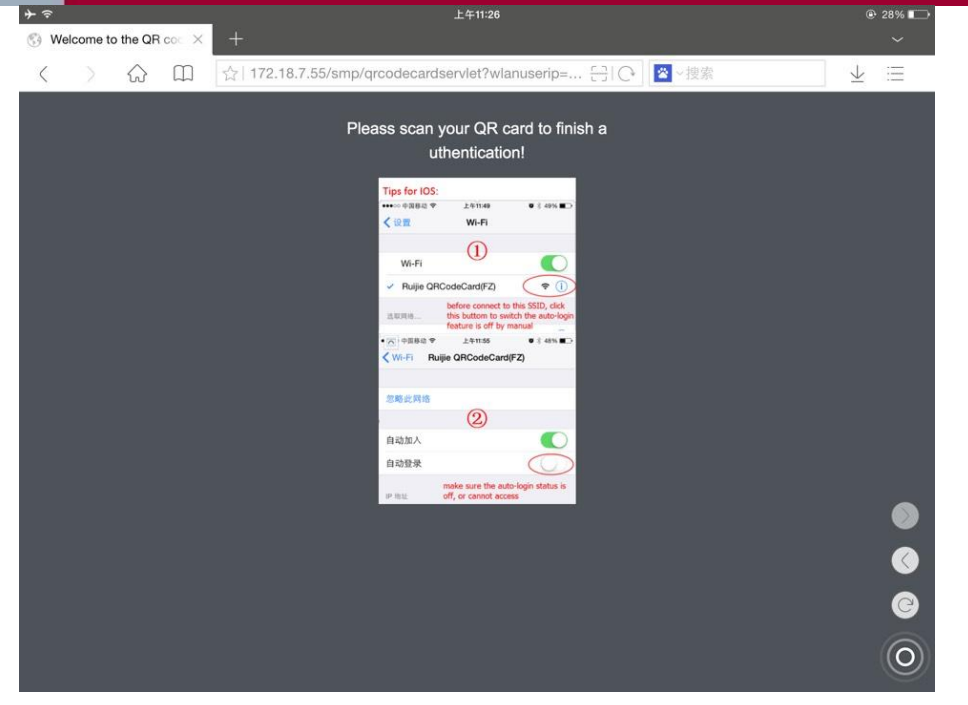

Scan the QR code displayed in RG-SMP Self-Service Platform by using QR scanners (e.g. WeChat App).

1. If the following page is displayed, QR authentication succeeds and access is available.

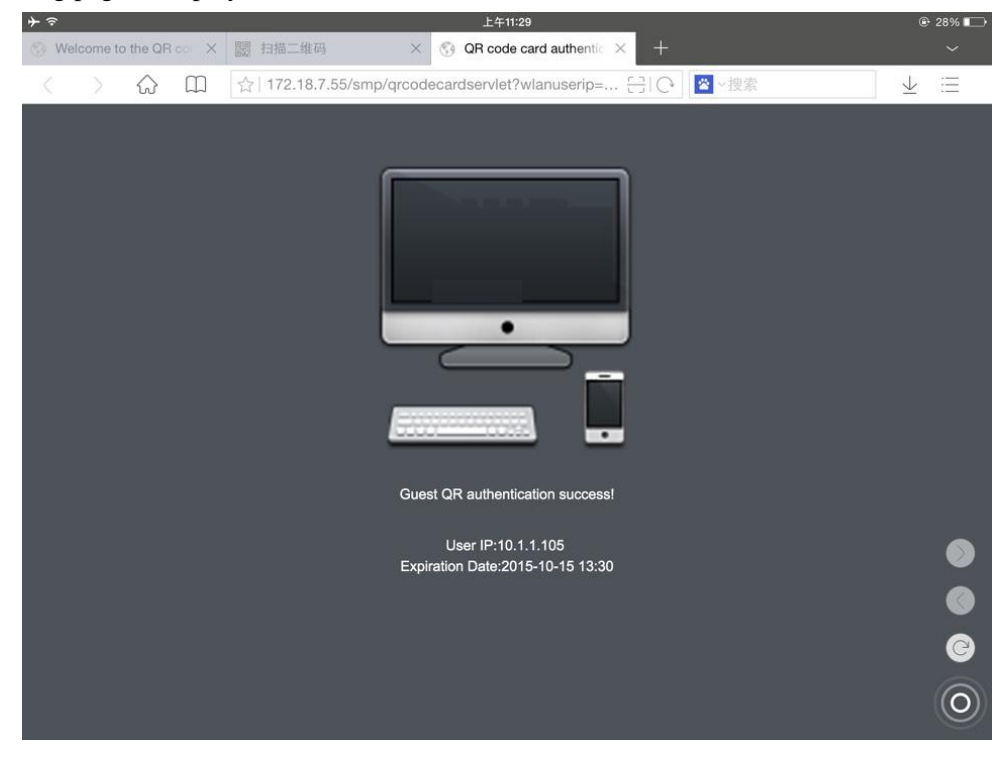

2. The Regenerate QR function in RG-SMP Self-Service Platform will deactivate previous QR codes.

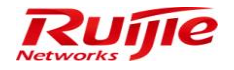

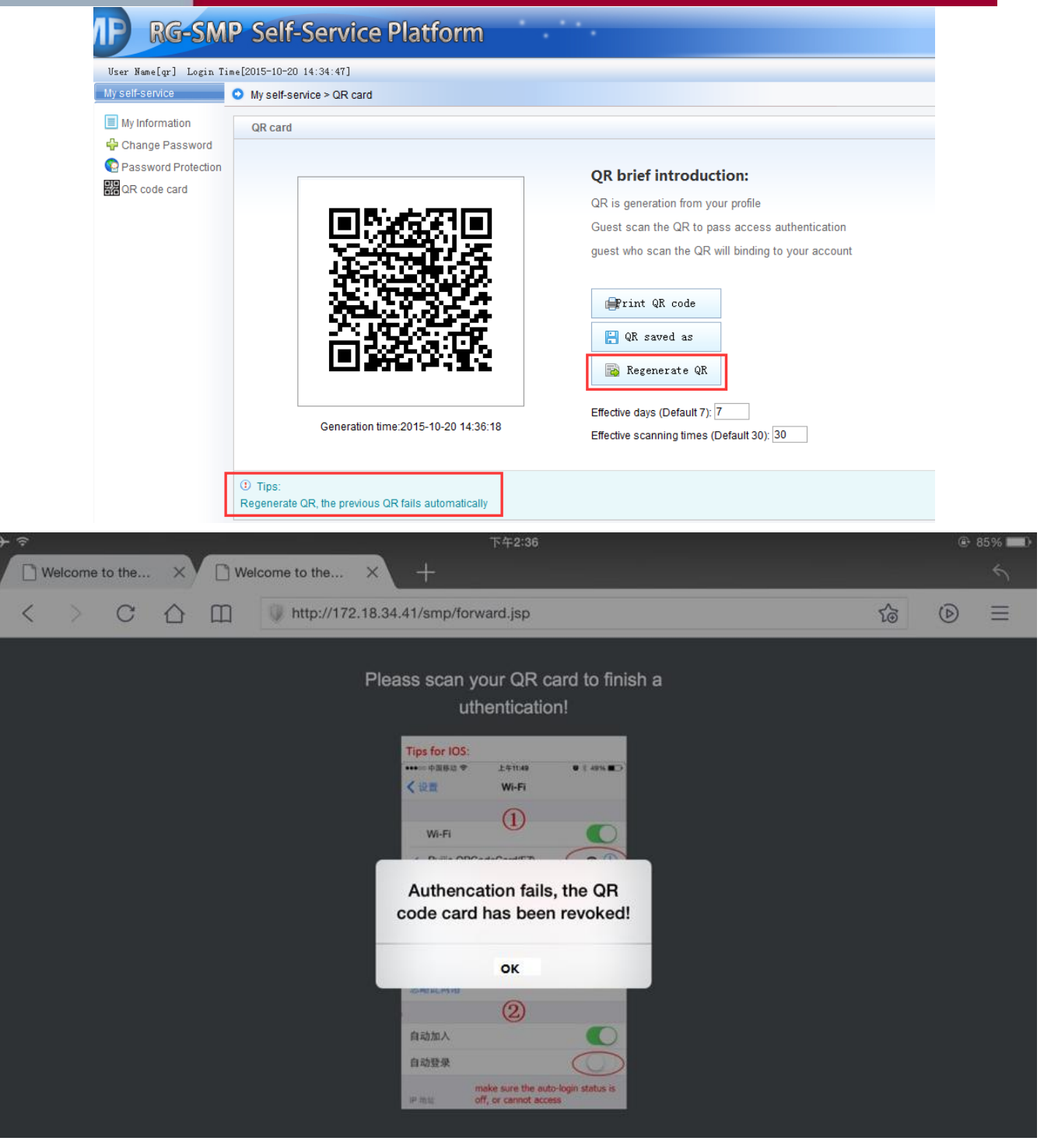

## 1.4.4 Random Verification Code of Web Authentication

1. Go to **Authentication & Authority** > **User Group** from the left menu. Click **Add** or **Modify** to access the configuration window of the corresponding user group.

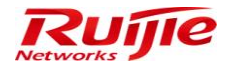

Authentication & Authority > User Group > Query User Groups

| er Group Name:                                   | ary Reset                                   |                                                                                |  |
|--------------------------------------------------|---------------------------------------------|--------------------------------------------------------------------------------|--|
| Add Delete                                       |                                             |                                                                                |  |
| tally 4 Records   Each Page 20 Records   Page 1  | / totally 1 Pages L G0                      |                                                                                |  |
| tany 4 records   Edon't age 20 records   1 age 1 |                                             |                                                                                |  |
|                                                  | User Group Name 🔻                           | Operation                                                                      |  |
|                                                  | User Group Name V<br>new2                   | Operation View   Modify                                                        |  |
|                                                  | User Group Name  rew2 new1                  | Operation <u>View   Modify</u> <u>View   Modify</u>                            |  |
|                                                  | User Group Name<br>new2<br>Guest User Group | Operation View   Modify View   Modify View   Modify   Restore Default Settings |  |

#### 2. Check the Enable Authentication via Web SMS Verification Code check box and save the configuration.

## **1.4.5 Configuring Web Authentication**

#### 1. Go to Authentication & Authority > Portal Settings.

| IP RG-SMP Se                                                                                  | P Security Management Platform Professional                                                             |                                                                                          |                | 🖸 Feedback 💈 Online Service 🗢 Technical Forum 🕧 Abo<br>Technical Support Hotline: (+86)4008-111-0 |                 |         |  |  |  |
|-----------------------------------------------------------------------------------------------|----------------------------------------------------------------------------------------------------|------------------------------------------------------------------------------------------|----------------|---------------------------------------------------------------------------------------------------|-----------------|---------|--|--|--|
| dministrator (admin) Login IP (172.1                                                          | 8.7.19] Login Date [2015-11-12 14:23:41]                                                                | 00                                                                                       | nline User 🔎 S | ystem Status                                                                                      | Change Password | () Logo |  |  |  |
| uthentication & Authority 👻                                                                   | Enable Guest Registration                                                                               |                                                                                          |                |                                                                                                   |                 |         |  |  |  |
| Online User<br>User<br>User Group<br>Device                                                   | * Guest Validity Period: 1 Day(s) 0                                                                     | <ul> <li>Minute(s) (Default: 1 day, range: 5 minutes to 365 days)</li> </ul>             |                |                                                                                                   |                 |         |  |  |  |
| Blacklist<br>Self-Registration<br>Mobile Terminal<br>MAC Terminal<br>External Identity Center | * Bulletin Board Information:                                                                           |                                                                                          |                |                                                                                                   |                 |         |  |  |  |
| Authentication Settings<br>Portal Settings                                                    | Guest scan QR code to register <u>QR logo customization</u>                                             |                                                                                          |                |                                                                                                   |                 |         |  |  |  |
| Bulletin Information Client Control                                                           | QR wizard steps: Pleass scan your QR card to finis<br>QR authentication success message: Guest QR authe | L stoup<br>h authentication!<br>ntication success!                                       |                |                                                                                                   |                 |         |  |  |  |
|                                                                                               | Enable Guest QR Code Registration                                                                       |                                                                                          |                |                                                                                                   |                 |         |  |  |  |
|                                                                                               | Enable Guest Validity Period by Scanner                                                                 |                                                                                          |                |                                                                                                   |                 |         |  |  |  |
|                                                                                               | Message for QR Code Scanning:                                                                           | Please ask the reception personnel to scan the QR Code.<br>h order to conduct authentica | tion for a     |                                                                                                   |                 |         |  |  |  |
| ystem Maintenance 🔹                                                                           | Message for Successful QR Code Authentication:                                                          | You have passed QR Code authentication.<br>Vou can now access the network.               |                |                                                                                                   |                 |         |  |  |  |

- 2. Enable SMS first if you want to enable Guest SMS-Self-Service Registration.
- 3. Check the **Enable Guest Registration** and **Enable Guest QR Code Registration** check boxes, and configure the URL for QR code authentication.

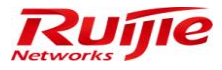

| AP RG-SMP S                        | ecurity Management Platform Professional                                                                                                    |  |  |  |  |  |  |
|------------------------------------|----------------------------------------------------------------------------------------------------|--|--|--|--|--|--|
| Administrator (admin) Login IP (17 | 2.18.7.19] Login Date [2015-11-10 11:20:52] 💥 Online User 🖉 System Status 🔒 Change Password 🕠 Logout                                                                                                    |  |  |  |  |  |  |
| Authentication & Authority         | For common user authentication, configure the HTTP redirection page http://172.18.7.55.80/smp/commonauth , or HTTPS redirection page.https://172.18.7.55.443/smp/commonauth For guest user authentication, configure the HTTP redirection page.http://172.18.7.55.80/smp/guestauth , or HTTPS redirection page.https://172.18.7.55.443/smp/guestauth                                                                                                    |  |  |  |  |  |  |
| User                               | Web Authentication & Self-Service                                                                                                    |  |  |  |  |  |  |
|                                    | HTTP Port         80         (Default 80)           HTTPS Port         443         (Default 443)                                                                                                    |  |  |  |  |  |  |
| Self-Registration                  | ① Tip: You can access the Self-Service platform through http://172.18.7.55:80/smp/selfservice.                                                                                                    |  |  |  |  |  |  |
| Mobile Terminal                    | Enable Web Authentication                                                                                                    |  |  |  |  |  |  |
| External Identity Center           | Enable Authentication-Exemption Rule for Web Users                                                                                                    |  |  |  |  |  |  |
| Authentication Settings            | Guest Validity Period: 1 Day(s) 0      Hour(s) 0      Minute(s) (Default: 1 day, range: 5 minutes to 365 days)                                                                                                    |  |  |  |  |  |  |
| EE Portal Settings                 | guest user                                                                                                    |  |  |  |  |  |  |
| Client Control                     |                                                                                                    |  |  |  |  |  |  |
|                                    | * Bulletin Board Information:                                                                                                    |  |  |  |  |  |  |
|                                    |                                                                                                    |  |  |  |  |  |  |
|                                    |                                                                                                    |  |  |  |  |  |  |
|                                    |                                                                                                    |  |  |  |  |  |  |
|                                    | User Group: [est Question: Carbon Coupting and Carbon Coupting and |  |  |  |  |  |  |
| System Maintenance                 | OR wizard steps: Please scan your QR card to finish authentication!                                                                                                    |  |  |  |  |  |  |
|                                    |                                                                                                    |  |  |  |  |  |  |

QR code for authentication:

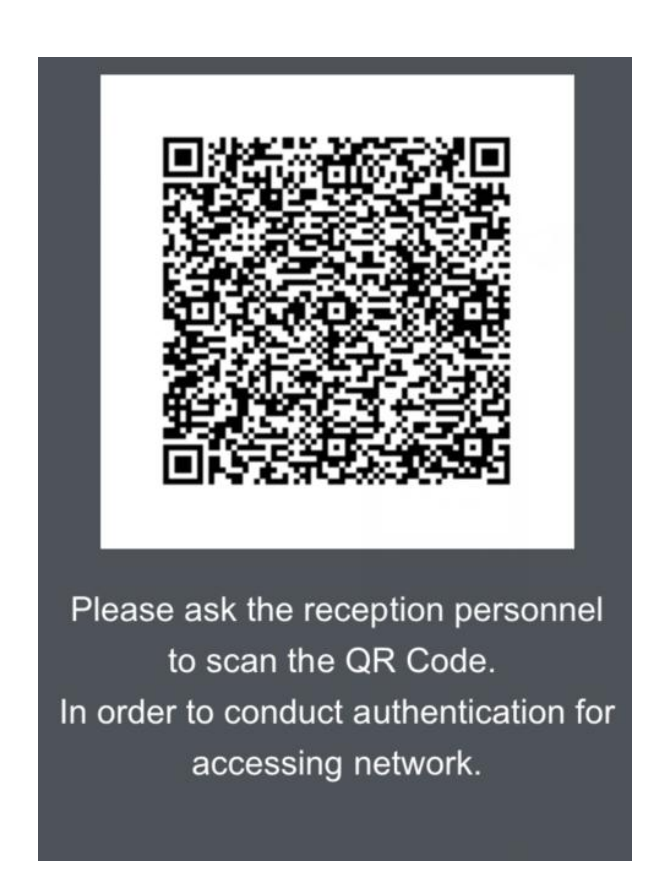

HTTPS access is supported. For details, see Tips in the Authentication & Authority > Portal Settings window.

## **1.4.6 Configuring Password Authentication**

Disclaimer is added into the user authentication page. You can configure the disclaimer in **Portal Settings** menu.

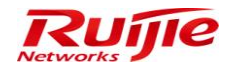

Authentication can continue only after the disclaimer is accepted. Then, enter the password and click **OK** to get access. (Note: Users are added by the administrator. Username and password must match)

1. Choose Authentication & Authority > User. Click Add to add User 2011 with 2011 as its password.

| P RG-SMP Security Management Platform Professional Education (Security Management Platform Review) 2 Technical Support Holline (+98,008-111-00) |                                                                                                    |                            |                            |                    |                                    |             |                                |             | About 08-111-000            |                 |
|----------------------------------------------------------------------------------------------------|----------------------------------------------------------------------------------------------------|----------------------------|----------------------------|--------------------|------------------------------------|-------------|--------------------------------|-------------|-----------------------------|-----------------|
| dministrator (admini) Login IP (172.18.7.19) Login Date (2015-10-19 10.19.43) 😥 Online User 🐣 System Status 🔒 Change Password 🖓 L               |                                                                                                    |                            |                            |                    |                                    |             |                                | O Logout    |                             |                 |
| Authentication & Authority 👻                                                                                                    | <ul> <li>Authentication</li> </ul>                                                                                                    | & Authority > User > Query | Users                      |                    |                                    |             |                                |             |                             |                 |
| Colline User User User Goup Self-Registration Mobile Terminal MAC Terminal                                                                      | Contract Contract Contend Contract Contract Contract Contract Contract Contract Contract |                            |                            |                    |                                    |             |                                |             |                             | esults<br>hance |
| 😹 External Identity Center                                                                                                    | Totally 3 Rect                                                                                                    | ords   Each Page 20 Reco   | rds   Page 1 / totally 1 F | Pages   GO         |                                    |             |                                |             | RODI                        |                 |
| Authentication Settings                                                                                                    | All None                                                                                                    | User Name 🔻                | <u>Full Name</u> 🔻         | User Group 🔻       | Type of Account Validity<br>Period | Expiry Date | Number of Blacklisted<br>Users | Online Info | Operation                   |                 |
|                                                                                                    |                                                                                                    | 2011                       | 2011                       | Default User Group | Never Expire                       |             | 0                              | Offline     | View   Modify   Mobile Terr | ninal           |

2. Choose **Portal Settings**, check **Open Disclaimer Page** box to enable and configure the disclaimer. Click **Modify** to save the configuration.

| IP RG-SMP S                        | Security Manage                         | ement Platform Professional                                                                    | M Fee         |
|------------------------------------|-----------------------------------------|------------------------------------------------------------------------------------------------|---------------|
| Administrator (admin) Login IP (17 | 72.18.7.19] Login Date (2015-10-19 1    | 0:19:43]                                                                                       | 🖾 Online User |
| Authentication & Authority 🔻       | 1. After Guest User Self-Service F      | tegistration is enabled, users can obtain a temporary password via SMS to access the Internet. |               |
| 😂 Online User                      | 2. Please configure the URL for G       | IR Code authentication                                                                         |               |
| 2 User                             | HTTP Address:http://172.18.34.          | 41:80/smp/grcodeservlet                                                                        |               |
| 🐣 User Group                       | HTTPS Address:https://172.18.3          | 34.41:443/smp/grcodeservlet                                                                    |               |
| 📥 Device                           | 3. Please configure the URL for G       | R Code card authenticationer Online Heartbeat Period                                           |               |
| 器 Blacklist                        | HTTP Address:http://172.18.34.          | 41:80/smp/grcodecardservlet                                                                    |               |
| Self-Registration                  | HTTPS Address:https://172.18.3          | 34.41:443/smp/grcodecardservlet                                                                |               |
| Mobile Terminal                    |                                         |                                                                                                |               |
| 📇 MAC Terminal                     | Open Disclaimer Page                    |                                                                                                |               |
|                                    | * Disclaimer title:                     | Disclaimer                                                                                     |               |
| 💃 External Identity Center         |                                         | we provide free wlan service for you                                                           |               |
|                                    |                                         |                                                                                                |               |
| Authentication Settings            |                                         |                                                                                                |               |
| En Portal Settings                 |                                         |                                                                                                |               |
| Dullatia lafamatian                | * Disclaimer contents;                  |                                                                                                |               |
| Olicet Oceteci                     |                                         |                                                                                                |               |
| Chent Control                      |                                         |                                                                                                |               |
|                                    |                                         |                                                                                                |               |
|                                    |                                         |                                                                                                |               |
|                                    |                                         |                                                                                                |               |
|                                    |                                         | (Support upto 8000 characters input)                                                           |               |
|                                    | <ul> <li>Agree button title:</li> </ul> | Agree                                                                                          |               |
|                                    | ① Tip:Authentication continues o        | nly after the disclaimer is agreed                                                             |               |
|                                    | Heartbeat Detection on We               | eb-authenticated Users                                                                         |               |
| System Maintenance                 |                                         | Modify Reset                                                                                   |               |
| Log Audit                          |                                         |                                                                                                |               |

3. After Wi-Fi is connected, the disclaimer page is displayed. After the disclaimer is agreed, the login page will be displayed.

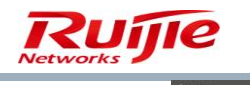

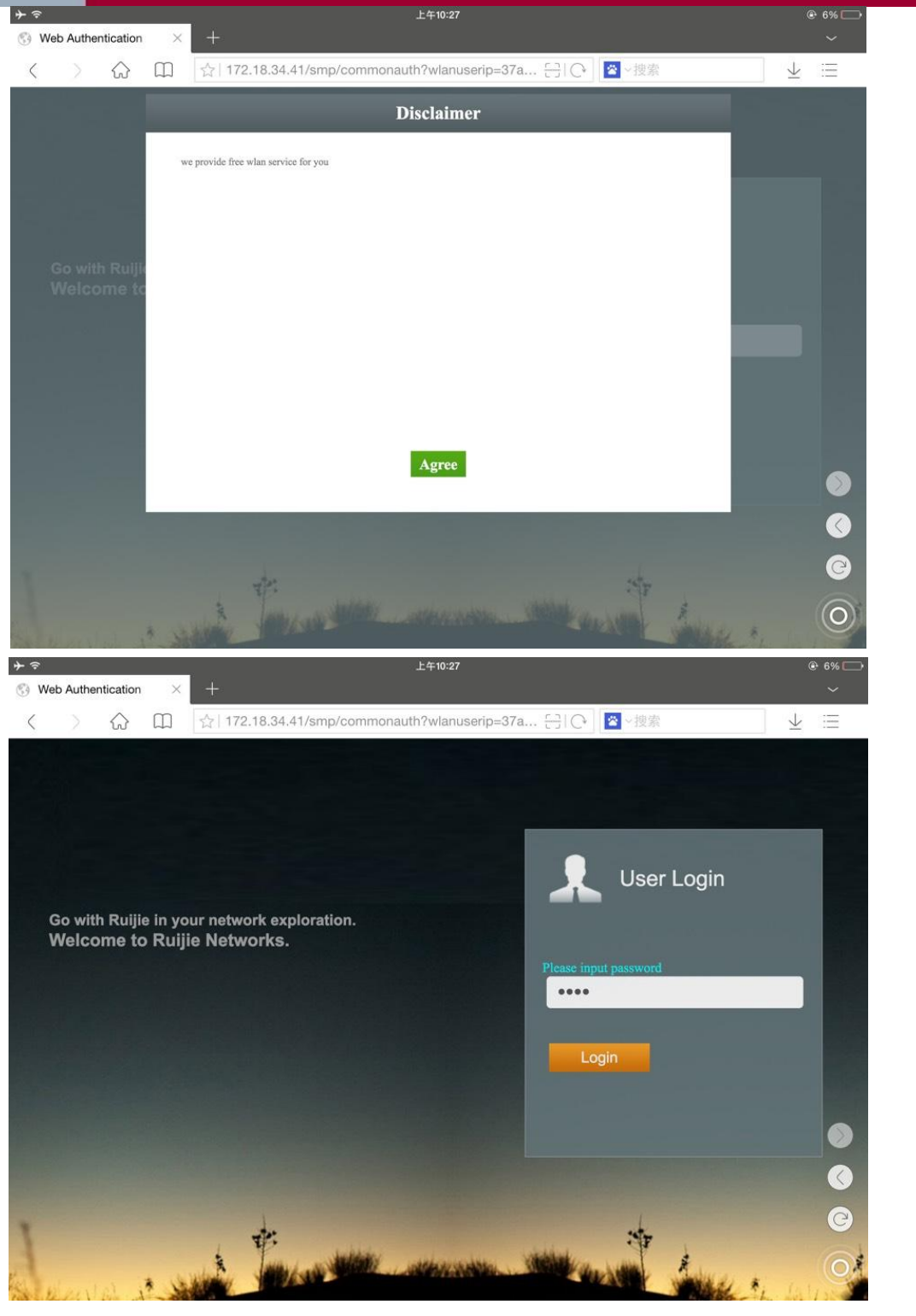

4. Enter the correct password to get access.

Note: The username and password must match. For users are added by the administrator, make sure that the users have been created.

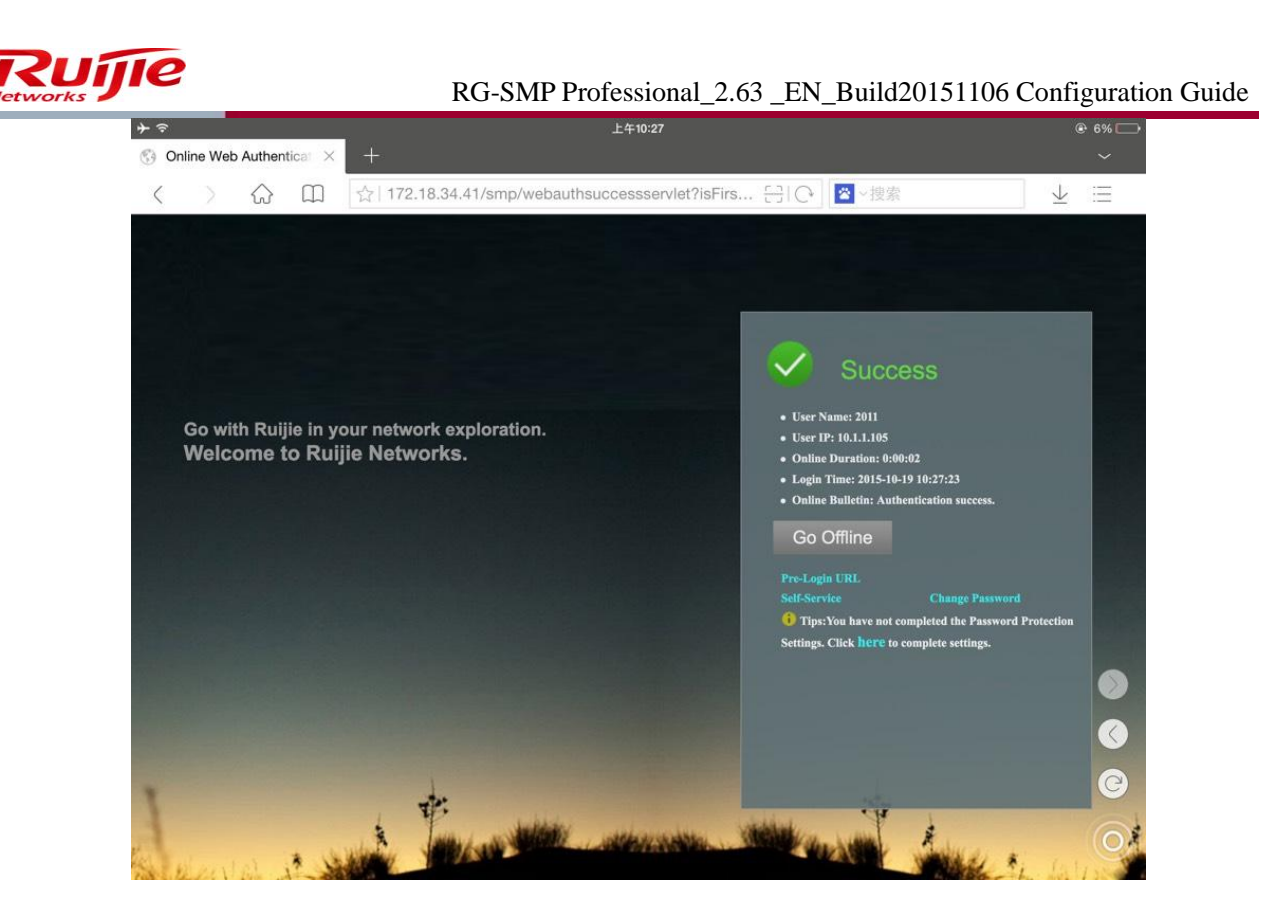

## **1.5 PEAP Authentication Configuration**

## 1.5.1 Steps

 Go to Authentication & Authority > Authentication Settings. Configure the SSID, security type, encryption type, and authentication protocol of PEAP authentication based on the actual network conditions. The value of Auto-connect to SSID must be consistent with the SSID configured for RG-SMP and the SSID is for 802.1X authentication.

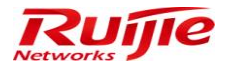

| D | Authentication & Authority > Authentication Settings |  |
|---|------------------------------------------------------|--|
|---|------------------------------------------------------|--|

| Authentication Parameters                                                                                                    |                                                         |                                                                                       |                                                                                            |                                           |                                                               |
|----------------------------------------------------------------------------------------------------|---------------------------------------------------------|---------------------------------------------------------------------------------------|--------------------------------------------------------------------------------------------|-------------------------------------------|---------------------------------------------------------------|
| * Authentication Port:                                                                                                    | 1812                                                    | (Default: 1812)                                                                       | * Accounting Port:                                                                         | 1813                                      | (Default: 1813)                                               |
| Record Update Flow:                                                                                                    |                                                         |                                                                                       |                                                                                            |                                           |                                                               |
| Enable Nick Name Authentication:                                                                                                    |                                                         |                                                                                       |                                                                                            |                                           |                                                               |
| When account logins exceed the limit,                                                                                                    | deal as follows: The new                                | client will not be able to authenticate.                                              |                                                                                            | $\sim$                                    |                                                               |
| Preferred Wireless Authentication: PE                                                                                                    | AP_EAP_GTC 🗸                                            |                                                                                       |                                                                                            |                                           |                                                               |
| Click here to import the wireless auth                                                                                                    | entication server certificate                           |                                                                                       |                                                                                            |                                           |                                                               |
| ① Tip: The Authentication Port cannot b                                                                                                    | e the same as the Accoun                                | ing Port.                                                                             |                                                                                            |                                           |                                                               |
| Periodic Online Status Detection                                                                                                    |                                                         |                                                                                       |                                                                                            |                                           |                                                               |
| Periodic Online Status Detection:                                                                                                    | ✓                                                       |                                                                                       |                                                                                            |                                           |                                                               |
| * User Online Heartbeat Period:                                                                                                    | 5                                                       | minutes (Default: 5)                                                                  |                                                                                            |                                           |                                                               |
| <ol> <li>Tips:</li> <li>When Periodic Online Status Detection</li> <li>When Periodic Online Status Detection</li> <li>When Periodic Online Status Detection</li> <li>and clear the user accordingly.</li> </ol>                                                                                                    | n is enabled, please enab<br>n is enabled and the syste | le non-Ruijie client accounting and set th<br>m do not receive the User Online Heartb | e accounting period to the User Online Hea<br>eat Notification within three consecutive Us | rtbeat Period.<br>er Online Heartbeat Per | iods, the system will assume that this user has gone offline  |
| Password Anti Brute Force Protectio                                                                                                    | n                                                       |                                                                                       |                                                                                            |                                           |                                                               |
| Enable Password Anti Brute Force                                                                                                    | Protection                                              |                                                                                       |                                                                                            |                                           |                                                               |
| When the times of keying an incorrect                                                                                                    | password exceeds 5                                      | times, within 6 hours, the user                                                       | account will be frozen.                                                                    |                                           |                                                               |
| ✓ Enable PEAP Authentication for                                                                                                    | Nindows Client                                          |                                                                                       |                                                                                            |                                           |                                                               |
| * Auto-connect to SSID:                                                                                                    |                                                         |                                                                                       |                                                                                            |                                           |                                                               |
| WIFI Security Type:                                                                                                    | WPA2 V                                                  |                                                                                       |                                                                                            |                                           |                                                               |
| WIFI Encryption Type:                                                                                                    | AES V                                                   |                                                                                       |                                                                                            |                                           |                                                               |
| Second Stage of PEAP Authentication                                                                                                    | PEAP_MSCHAP V                                           |                                                                                       |                                                                                            |                                           |                                                               |
| Click here to download WIFI Helper.                                                                                                    |                                                         |                                                                                       |                                                                                            |                                           |                                                               |
| ① Tip: Administrators can download and a state of the state of the | d distribute the WIFI helpe                             | r to Windows users.                                                                   |                                                                                            |                                           |                                                               |
| Account Expiration Warning                                                                                                    |                                                         |                                                                                       |                                                                                            |                                           |                                                               |
| Account Expiration Warning:                                                                                                    | <b>v</b>                                                |                                                                                       |                                                                                            |                                           |                                                               |
| SMS Account Expiration Warning:                                                                                                    |                                                         |                                                                                       |                                                                                            |                                           |                                                               |
| Email Account Expiration Warning:                                                                                                    |                                                         |                                                                                       |                                                                                            |                                           |                                                               |
| * Sending Account Expiration Warning                                                                                                    | days before. (Def                                       | ault: 7; Range: 1 to 30)                                                              |                                                                                            |                                           |                                                               |
| Every day, at 9 🗸 o'clock to 22                                                                                                    | o'clock to send Email/                                  | SMS account expiration warning                                                        |                                                                                            |                                           |                                                               |
| Every 24 hours to send Email/S                                                                                                    | MS account expiration war                               | ning (Default: 24, Range: 1 to 360)                                                   |                                                                                            |                                           |                                                               |
| <ol> <li>Tips: Enabling SMS/Email Account E<br/>Warning will be re-sent.</li> </ol>                                                                                                    | xpiration Warning allows th                             | ne system to hourly check the online statu                                            | is within the configured period and sends t                                                | ne warning messages i                     | if necessary. In every warning period, the Account Expiration |
|                                                                                                    |                                                         |                                                                                       |                                                                                            |                                           |                                                               |

#### Modify Reset

#### 2. Change Preferred Wireless Authentication to PEAP-MSCHAP.

| Authentication & Authonity * | Authentication & Authority > Authenticati | on Settings                |                                           |                                                 |                         |                                                               |
|------------------------------|-------------------------------------------|----------------------------|-------------------------------------------|-------------------------------------------------|-------------------------|---------------------------------------------------------------|
| Solution Continue User       | Authentication Parameters                 |                            |                                           |                                                 |                         |                                                               |
| User                         | * Authentication Port:                    | 1812                       | (Default: 1812)                           | * Accounting Port:                              | 1813                    | (Default: 1813)                                               |
| Device                       | Record Update Flow:                       |                            |                                           |                                                 |                         |                                                               |
| Blacklist                    | Enable Nick Name Authentication:          |                            |                                           |                                                 |                         |                                                               |
| Self-Registration            | When account logins exceed the limit, o   | teal as follows: When      | the new client authenticates, the previou | s authenticated user will be forced to go offli | ne. 🖌                   |                                                               |
| Mobile Terminal              | Preferred Wireless Authentication: PEA    | P_MSCHAP                   |                                           |                                                 |                         |                                                               |
| 📇 MAC Terminal               | Click here to import the wireless auther  | ntication server certifica | ite.                                      |                                                 |                         |                                                               |
| 🕵 External Identity Center   | ① Tip: The Authentication Port cannot be  | the same as the Acco       | unting Port.                              |                                                 |                         |                                                               |
|                              | Periodic Online Status Detection          |                            |                                           |                                                 |                         |                                                               |
| Authentication Settings      | Periodic Online Status Detection:         |                            |                                           |                                                 |                         |                                                               |
|                              | User Online Heartbeat Period:             | 5                          | minutes (Default: 5)                      |                                                 |                         |                                                               |
| 📢 Bulletin Information       | ① Tips:                                   |                            |                                           |                                                 |                         |                                                               |
| Olient Control               | 1. When Periodic Online Status Detection  | is enabled, please en      | able non-Ruijie client accounting and se  | t the accounting period to the User Online He   | eartbeat Period.        |                                                               |
|                              | 2. When Periodic Online Status Detection  | is enabled and the sys     | stem do not receive the User Online Hea   | rtbeat Notification within three consecutive U  | ser Online Heartbeat Pe | riods, the system will assume that this user has gone offline |
|                              | and clear the user accordingly.           |                            |                                           |                                                 |                         |                                                               |

3. Click **Modify** when the configuration is completed. This enables PEAP authentication for users who have downloaded Wi-Fi Helper on the redirected web authentication page.

## 1.5.2 Adding Mobile Terminals

1. Go to Authentication & Authority > Mobile Terminal.

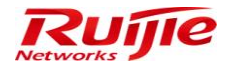

| Authentication & Authernalise | ority > Mobile Terminal | > Query Mobile Terminal |                     |                     |                   |             |                 |           |
|-------------------------------|-------------------------|-------------------------|---------------------|---------------------|-------------------|-------------|-----------------|-----------|
| User: MA                      | C Address:              | Online Status           |                     |                     |                   |             |                 |           |
| Registration Date:            | to                      | Query                   | Reset               |                     |                   |             |                 |           |
| Add Import                    | Delete Delet            | te All                  |                     |                     |                   |             |                 |           |
| Totally 1 Records   Eac       | h Page 20 Records       | Page 1 / totally 1 Page | ages   GO           |                     |                   |             | K               |           |
| All I None                    | <u>User</u> 🔻           | MAC Address 🔻           | Registration Date   | Authentication Time | Authentication IP | Nas IP      | Online Status 🔻 | Operation |
|                               | 111                     | 1234567141b6            | 2013-12-19 11:30:48 | 2013-12-20 15:14:13 | 172.18.8.197      | 172.18.8.85 | Offline         | View      |
| Totally 1 Records   Eac       | h Page 20 Records       | Page 1 / totally 1 Page | ages   GO           |                     |                   |             | K               |           |

- 2. Click **Add** to add mobile terminals.
- 3. Go to Authentication & Authority > User and click Mobile Terminal to access the Mobile Terminal window of the corresponding user.

| Authentication & Authority 🔻                        | Authentication 8                                                                                                    | & Authority > User > Que | ry Users                |                    |                                    |               |                                |             |                                 |  |
|-----------------------------------------------------|----------------------------------------------------------------------------------------------------|--------------------------|-------------------------|--------------------|------------------------------------|---------------|--------------------------------|-------------|---------------------------------|--|
| Conline User User User User Device Concentration    | User Name:                                                                                                    | Full Name:               | User Group:             | User Type:         | All Use<br>Reset Advanced          | r Status: All | for a long time                |             |                                 |  |
| Self-Registration Self-Registration Mobile Terminal | Registration     Add     Delete     Modify All     Delete All     Import Users     Import Users     Import Network Einding Information     Export All Results       e Terminal     Add to Blacklist     Issue Message or Patch     Suspend     Resume     Customize User Fields     SIM Card Management     Customize Query List     User Information Self-Service Maintenance |                          |                         |                    |                                    |               |                                |             |                                 |  |
| 💃 External Identity Center                          | Totally 6 Recor                                                                                                    | rds   Each Page 20 Re    | cords   Page 1 / totall | y 1 Pages   GO     |                                    |               |                                |             |                                 |  |
| Authentication Settings                             | Alli None                                                                                                    | <u>User Name</u> 🔻       | <u>Full Name</u> 🔻      | User Group 🔻       | Type of Account Validity<br>Period | Expiry Date   | Number of Blacklisted<br>Users | Online Info | Operation                       |  |
|                                                     |                                                                                                    | 111                      | 111                     | new2               | Never Expire                       |               | 0                              | Offline     | View   Modify   Mobile Terminal |  |
| Eulletin Information                                |                                                                                                    | 1111                     | 1111                    | Default User Group | Never Expire                       |               | 0                              | Offline     | View   Modify Mobile Terminal   |  |
| Oclient Control                                     |                                                                                                    | 222                      | 222                     | new2               | Never Expire                       |               | 0                              | Offline     | View   Modify Mobile Terminal   |  |
|                                                     |                                                                                                    | 666                      | 666                     | new2               | Never Expire                       |               | 0                              | Offline     | View   Modify   Mobile Terminal |  |
|                                                     |                                                                                                    | 777                      | 7777777                 | new2               | Never Expire                       |               | 0                              | Offline     | View   Modify   Mobile Terminal |  |
|                                                     |                                                                                                    | hkp                      | huangkaipen             | new2               | Never Expire                       |               | 0                              | Offline     | View   Modify Mobile Terminal   |  |
|                                                     |                                                                                                    |                          |                         |                    |                                    |               |                                |             |                                 |  |
|                                                     | Totally 6 Recor                                                                                                    | ds   Each Page 20 Re     | cords   Page 1 / totall | y 1 Pages   GO     |                                    |               |                                |             |                                 |  |

4. Click **Add** to add mobile terminals.

## **1.5.3 Importing Mobile Terminals**

1. Go to Authentication & Authority > Mobile Terminal and click Import. The Import window is displayed.

| Authentication & Authentication & Aut | ority > Mobile Terminal | > Query Mobile Terminal |                     |                     |                   |             |                        |           |
|----------------------------------------------------------------------------------------------------|-------------------------|-------------------------|---------------------|---------------------|-------------------|-------------|------------------------|-----------|
| User: MA<br>Registration Date:                                                                                                    | C Address:              | Online Status           | Reset               |                     |                   |             |                        |           |
| Add                                                                                                    | Delete Delet            | te All                  |                     |                     |                   |             |                        |           |
| Totally 1 Records   Eac                                                                                                    | h Page 20 Records       | Page 1 / totally 1 Page | ages   GO           |                     |                   |             |                        |           |
| All   None                                                                                                    | <u>User</u> ▼           | MAC Address 🔽           | Registration Date   | Authentication Time | Authentication IP | Nas IP      | <u>Online Status</u> ▼ | Operation |
|                                                                                                    | 111                     | 1234567141b6            | 2013-12-19 11:30:48 | 2013-12-20 15:14:13 | 172.18.8.197      | 172.18.8.85 | Offline                | View      |
| Totally 1 Records   Eac                                                                                                    | h Page 20 Records       | Page 1 / totally 1 Pa   | ages   GO           |                     |                   |             |                        |           |

2. Select the Excel file to be imported and click **Import**.

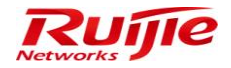

| • | Authentication & Authority > Mobile Terminal > Import                                                                     |
|---|----------------------------------------------------------------------------------------------------|
|   | Upload Import File                                                                                                    |
|   | Importing File (*.xls):                                                                                                   |
|   | Import                                                                                                    |
|   | Q Tips:                                                                                                    |
|   | 1. The mobile terminals cannot exceed 10,000.                                                                             |
|   | 2. Only EXCEL files based on template format can be imported. Click 🖄 here to download the Import Template.               |
|   | 3. If the required information is not included in the Import Template, users can create a new file based on the template. |
|   |                                                                                                    |

## 1.5.4 Deleting Mobile Terminals

1. Go to **Authentication & Authority** > **Mobile Terminal**, select a mobile terminal, and click **Delete**. The selected mobile terminal is deleted.

| Authentication & Authority | ority > Mobile Terminal | > Query Mobile Terminal |                     |                     |              |             |         |           |
|----------------------------|-------------------------|-------------------------|---------------------|---------------------|--------------|-------------|---------|-----------|
| User: MAC                  | C Address:              | Online Status:          | All V<br>Reset      |                     |              |             |         |           |
| Add Import                 | Delete Dele             | te All                  | nesi GD             |                     |              |             | D       |           |
|                            |                         | ,                       | <b></b> 1 00        |                     |              |             |         |           |
| <u>All   None</u>          |                         |                         |                     |                     |              |             |         | Operation |
| $\checkmark$               | 111                     | 1234567141b6            | 2013-12-19 11:30:48 | 2013-12-20 15:14:13 | 172.18.8.197 | 172.18.8.85 | Offline | View      |
| Totally 1 Records   Each   | Page 20 Records         | Page 1 / totally 1 Pag  | ges GO              |                     |              |             | IQ      |           |

2. Go to **Authentication & Authority** > **Mobile Terminal** and click **Delete All**. The listed mobile terminals are deleted.

| Authentication & Authority 🍷                                                                                                    | Authentication & Authority                  | y > Mobile Terminal > | Query Mobile Terminal     |                                        |                                            |                                   |                       |                                   |                          |
|----------------------------------------------------------------------------------------------------|---------------------------------------------|-----------------------|---------------------------|----------------------------------------|--------------------------------------------|-----------------------------------|-----------------------|-----------------------------------|--------------------------|
| Authentication & Authonty >   Authentication & Authonty >   Authentication & Authonty >   Authentication & Authonty >   Authentication & Authonty >   Authentication & Authonty >   Mack Address:   Online User   Subser Group   Balacidist   Certification   Mobile Terminal   Mack Address:   Online Status:   Add   Import   Delete   Delete    Delete   Delete |                                             |                       |                           |                                        |                                            |                                   |                       |                                   |                          |
| Self-Registration Mobile Terminal MAC Terminal                                                                                                    | Add Import I<br>Totally 1 Records   Each Pa | Delete Delete         | e All                     | ages  GO                               |                                            |                                   |                       |                                   |                          |
| External Identity Center                                                                                                    | All I None                                  | <u>User</u> ▼<br>111  | MAC Address  1234567141b6 | Registration Date  2013-12-19 11:30:48 | Authentication Time<br>2013-12-20 15:14:13 | Authentication IP<br>172.18.8.197 | Nas IP<br>172.18.8.85 | <u>Online Status</u> ▼<br>Offline | Operation<br><u>View</u> |
| Authentication Settings                                                                                                    | Totally 1 Records   Each Pa                 | age 20 Records        | Page 1 / totally 1 Pa     | ages   GO                              |                                            |                                   |                       | M                                 | A D DI                   |
| Bulletin Information     Client Control                                                                                                    |                                             |                       |                           |                                        |                                            |                                   |                       |                                   |                          |

## 2 FAQ

#### 1. How can I log in to RG-SMP for the first time?

Type http://local IP address:8080/smp/index.jsp in the address bar of your browser. Enter the user name (admin) and password (111111111) of the system administrator in the login window.

#### 2. Why does the system prompt database exception in an RG-SMP startup failure?

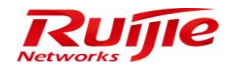

The database is configured incorrectly. Check whether the actual configurations of the database are consistent with the database configurations (including the server IP address, server port, database name, and user name and password for login) in the **Service Manager** of RG-SMP.

#### 3. How can I change the HTTP or HTTPS port for login to RG-SMP?

Go to **System Maintenance** > **Basic Configuration**. Change the **HTTP Port** or **HTTPS Port** number. You can also enable or disable login to RG-SMP in HTTP or HTTPS mode.

| Authentication & Authority 🕨                        | <ul> <li>System Maintenance &gt; Basic Configuration</li> </ul> |                               |                                  |  |  |  |  |  |  |
|-----------------------------------------------------|-----------------------------------------------------------------|-------------------------------|----------------------------------|--|--|--|--|--|--|
| System Maintenance                                  | Server Parameter                                                |                               |                                  |  |  |  |  |  |  |
| SMS Settings                                        | * HTTP Port. 8080 (default 8                                    | 080)                          |                                  |  |  |  |  |  |  |
| Email Service Settings                              | * VHTTPS Port: 8443 (default 8-                                 | 443)                          |                                  |  |  |  |  |  |  |
|                                                     | * Required memory limit: 512 MB - 10                            | 24 MB (Recommended 5          | 12 MB - 1024 MB)                 |  |  |  |  |  |  |
| Custom Manager Page                                 | ③ Tips: The HTTP port and the HTTPS port can                    | not be the same.              |                                  |  |  |  |  |  |  |
| Database Maintenance WebService Service Access Port |                                                                 |                               |                                  |  |  |  |  |  |  |
|                                                     | * WebService Service Access Port:                               | 9090                          | (default 9090)                   |  |  |  |  |  |  |
|                                                     | ① Tips: The WebService Service Access Port is                   | the port via which the third- | party access the current system. |  |  |  |  |  |  |
|                                                     | Client Communication Configuration                              |                               |                                  |  |  |  |  |  |  |
|                                                     | * Server Communication Port:                                    | 53                            | (default 53)                     |  |  |  |  |  |  |
|                                                     | * Client Communication Port:                                    | 138                           | (default 138)                    |  |  |  |  |  |  |
|                                                     | * Client Communication Timeout is:                              | 3                             | times (3 by default)             |  |  |  |  |  |  |
|                                                     | * Client Communication Retransmissions:                         | 3                             | times (3 by default)             |  |  |  |  |  |  |
|                                                     | * Computer Protection Detection Period:                         | 5                             | minutes (5 by default)           |  |  |  |  |  |  |
|                                                     | Enable the Client Management Center Server                      |                               |                                  |  |  |  |  |  |  |
|                                                     |                                                                 |                               | Modify Reset                     |  |  |  |  |  |  |
|                                                     |                                                                 |                               |                                  |  |  |  |  |  |  |

# 4. Why does the system always prompt that session timed out and return to the login window when I click the View button?

Currently, RG-SMP allows logging in only through the Internet Explorer rather than through **My Computer** or **Resource Manager**. When the problem occurs, restart the Internet Explorer and type the URL of RG-SMP in the address bar.

#### 5. Why does the system prompt existence of unsupported characters?

Currently, RG-SMP supports Chinese characters, letters, numbers, and common punctuation marks listed below.

| ` | ~ | ! | @ | # | \$           | % | ^  | & | * |
|---|---|---|---|---|--------------|---|----|---|---|
| ( | ) | ( | ) | [ | ]            | { | }  | _ | ١ |
| _ | - | = | + | , |              | & | ,  | + | , |
| ; | : | " | " | د | ,            | < | >  | % |   |
| د | , | " | " |   | ‰            | ` | o  | ] | ^ |
| « | > | ľ | ] | ! |              | # | \$ |   | * |
| ; | < | = | > | _ |              | / | :  | ? | @ |
| { |   | } | ~ | [ | $\backslash$ |   |    |   |   |